# 牡丹江市住房公积金管理中心

# 个人网厅操作手册

## 1. 贷款信息清册

## 1.1 业务简介

通过个人网厅查询贷款信息清册,了解贷款信息情况。

### 1.2 操作步骤

在业务页面,点击【贷款信息清册】进入事项,点击右上角筛选 按钮,点击【确定】,页面查询出结果。如图 1-2-1,1-2-2,1-2-3

| 待办    业务            |                           |                      |                      |   |  |  |  |  |  |
|---------------------|---------------------------|----------------------|----------------------|---|--|--|--|--|--|
| 业务                  |                           |                      |                      |   |  |  |  |  |  |
| 公积金业务▼              |                           |                      |                      | α |  |  |  |  |  |
| ➡ 贷款信息清册 (线上)       | & 缴存人清册(个人网厅)             |                      |                      |   |  |  |  |  |  |
| 缴存人▼                |                           |                      |                      |   |  |  |  |  |  |
| 外中心人员信息变更<br>(个人网厅) | 第111章 缴存人基本信息变更<br>(个人网厅) | 灵活就业人员信息变更<br>(个人网厅) |                      |   |  |  |  |  |  |
| 缴存人公积金贷款合同▼         |                           |                      |                      |   |  |  |  |  |  |
| 贷款还款账号变更(线<br>上)    | 公积金贷款前额度测算<br>(线上)        | こ 还款计划 (线上)          | 公积金对冲还贷签解约<br>申请(线上) |   |  |  |  |  |  |
|                     |                           |                      |                      |   |  |  |  |  |  |
| 图 1-2-1             |                           |                      |                      |   |  |  |  |  |  |
| 业务贷款信息清偿            | 册 (线上) ×                  |                      |                      |   |  |  |  |  |  |
|                     |                           |                      |                      | 0 |  |  |  |  |  |
| 全选 受托银行 所属机构        | 借款合同编号借款人姓名               | 借款人证件号码 无数据          | 失信人<br>取消 重置 确定      | 员 |  |  |  |  |  |
|                     |                           |                      |                      |   |  |  |  |  |  |

图 1-2-2

| _ | 业务 |      | 贷款信息清册 | (线上) ×      |       |                    |             |                        |           |
|---|----|------|--------|-------------|-------|--------------------|-------------|------------------------|-----------|
|   |    |      |        |             |       |                    |             |                        |           |
|   | 全选 | 受托银行 | 所属机构   | 借款合同编号      | 借款人姓名 | 借款人证件号码            | 借款人手机号码     | 缴存单位名称                 | 主贷人是否失信人员 |
|   | 1  | 工商银行 | 江南办事处  | 09202000853 | 遇广富   | 230281198406200634 | 13766659645 | 牡丹江市自由职业者专<br>户 (江南工行) |           |
|   | 2  | 工商银行 | 光华办事处  | 01201301144 | 遇广富   | 230281198406200634 | 15174660976 | 牡丹江市自由职业者专<br>户 (江南工行) |           |

图1-2-3

选择一条贷款信息,点击右上角的开关按钮,清册当中只剩下选 中的数据,如图 1-2-4,1-2-5

| 业务                        | 贷款信息清册       | )(线上) ×     |       |                    |             |                        |           |
|---------------------------|--------------|-------------|-------|--------------------|-------------|------------------------|-----------|
| _                         |              |             |       |                    |             |                        |           |
|                           |              |             |       |                    |             |                        |           |
| <ul> <li>全选 受持</li> </ul> | 赵托银行 所属机构    | 借款合同编号      | 借款人姓名 | 借款人证件号码            | 借款人手机号码     | 缴存单位名称                 | 主贷人是否失信人员 |
| 🔽 1 II                    | [商银行 ] 江南办事处 | 09202000853 | 遇广富   | 230281198406200634 | 13766659645 | 牡丹江市自由职业者专<br>户(江南工行)  |           |
| 2 II                      | L商银行 光华办事处   | 01201301144 | 遇广富   | 230281198406200634 | 15174660976 | 牡丹江市自由职业者专<br>户 (江南工行) |           |

图 1-2-4

|            |                       |             |                    |       | (线上) ×      | 贷款信息清册 |      | 业务 |  |
|------------|-----------------------|-------------|--------------------|-------|-------------|--------|------|----|--|
|            |                       |             |                    |       |             |        |      |    |  |
| 主贷人是否失信    | 缴存单位名称                | 借款人手机号码     | 借款人证件号码            | 借款人姓名 | 借款合同编号      | 所属机构   | 受托银行 | 全选 |  |
|            | 牡丹江市自由职业者专<br>户(江南工行) | 13766659645 | 230281198406200634 | 遇广富   | 09202000853 | 江南办事处  | 工商银行 | 1  |  |
| < 1 > 10 勞 | 共1条                   |             |                    |       |             |        |      |    |  |

图 1-2-5

## 2. 贷款还款账号变更

## 2.1 业务简介

通过贷款还款账号变更,更改贷款还款账号。

### 2.2 操作步骤

点击业务中"贷款还款账号变更"图标,或者点击放大镜搜索, 进入贷款还款账号变更页面,如下图

| 待办业务                                   |                                         |                      |                      |
|----------------------------------------|-----------------------------------------|----------------------|----------------------|
| 业务                                     |                                         |                      |                      |
| 缴存人▼                                   |                                         |                      |                      |
| <ul><li>外中心人员信息变更<br/>(个人网厅)</li></ul> | 一次1000000000000000000000000000000000000 | 灵活就业人员信息变更<br>(个人网厅) |                      |
| 缴存人公积金贷款合同▼                            |                                         |                      |                      |
| 〇〇 贷款还款账号变更(线上)                        | 公积金贷款前额度测算<br>(线上)                      | ➡ 还款计划 (线上)          | 公积金对冲还贷签解约<br>申请(线上) |
| 🚼 贷款结清证明 (线上)                          | 提前还款(线上)                                | 。。逾期情况流水(线上)         | ③ 还款明细 (线上)          |
|                                        |                                         |                      |                      |

### 2-2-1 录入

第一步: 在贷款人进入贷款还款账号变更事项后, 会自动反显贷款人的基本信息如下图

| 业务          | 贷款还款账号变更(线…                                             | X                                                                          |                          |
|-------------|---------------------------------------------------------|----------------------------------------------------------------------------|--------------------------|
| 内容          |                                                         |                                                                            |                          |
| *借款人姓名:     |                                                         | 借款人证件号码:                                                                   | 借款合同编号:                  |
| 反显不可编辑      | *                                                       | 反显不可编辑                                                                     | 反显不可编辑                   |
| (江苏 / 米田)。  |                                                         | * 还教人还作品。                                                                  |                          |
| 反显不可编辑      |                                                         | <ul> <li>         •          止秋八山十号・         <ul> <li></li></ul></li></ul> |                          |
| 还款账户        |                                                         | 12 Y21 2                                                                   |                          |
|             |                                                         | 江静眼凸凸之。                                                                    | 4458017300604 <u>.</u> , |
| 注於)         | - HARA                                                  | <b>近规取户户台</b> ,                                                            | 反显不可编辑 _                 |
| 时把八         | 卡悅證                                                     | 1又302个归编[4]                                                                | N277, L. 3-subbit        |
| 正明材料:       |                                                         |                                                                            | +上传材料 [3] 预览材料           |
|             |                                                         |                                                                            |                          |
|             |                                                         |                                                                            |                          |
| 见贝」 👻       |                                                         |                                                                            |                          |
| ◎ 変更账号所属总行必 | 须与受托银行是同行<br>(4) (5) (5) (5) (5) (5) (5) (5) (5) (5) (5 |                                                                            |                          |
| ♥ 贷款存住未入账的柜 | :台述就业务,不允许办理。<br>                                       |                                                                            |                          |
| > 卡伦亚还就账与状态 | 非止吊, 个允许仍埋                                              |                                                                            |                          |
|             | "天下,定日继续<br>注代势会同使田子公许亦再                                |                                                                            |                          |
| 上秋歌与板英他木垣   | 词页就口问使用个无计变更<br>脑还势业务。无公许办理                             |                                                                            |                          |
| 2 供款所属林枝期转期 | 间近款证券,小元开办证。<br>旧期已招讨100于日贷款主办理正式                       | 年期 天会连西理                                                                   |                          |
| 3 沃款账号未变更 不 | 金许办理                                                    | white a publicities                                                        |                          |
| > 贷款存在未入账的批 | 加业务,不允许办理。                                              |                                                                            |                          |
| 贷款存在未办结还款   | 账号变更业务,不允许办理                                            |                                                                            |                          |
| 贷款存在办结的转通   | 期业务,不允许办理。                                              |                                                                            |                          |
| ✓ 还款账号只能变更为 | 借款人名下的银行账号。                                             |                                                                            |                          |
| ✓ 未进行卡校验,是否 | 继续                                                      |                                                                            |                          |
|             |                                                         |                                                                            |                          |
|             |                                                         |                                                                            |                          |
|             |                                                         | 40 ×                                                                       |                          |
|             |                                                         | 提 父<br>、                                                                   |                          |
|             |                                                         |                                                                            |                          |

### 2-2-2 材料

1.功能描述

可添加, 删除, 完成查看材料。

2.操作描述

添加材料:点击上传材料按钮,可进行本地文件上传或者移动端上传,如图 2-2-2-1

| 业务                 | 贷款还款账号变更(线… | х                  |       |                         |     |         |   |
|--------------------|-------------|--------------------|-------|-------------------------|-----|---------|---|
| *借款人姓名:<br>反显不可编辑  |             | 借款人证件号码:<br>反显不可编辑 | 借請    | <b>次合同编号:</b><br>反显不可编辑 |     |         |   |
| * 还款人类别:<br>反显不可编辑 | 选择上传方式      |                    |       | ×                       |     |         |   |
| 还款账户               |             | G                  | e     |                         |     |         |   |
| * 还款账号:<br>请输入     |             | 本地上传               | 移动端上传 |                         |     |         | • |
| 证明材料:              |             |                    |       | 取消                      | 专材料 | [3]预览材料 |   |

2-2-2-1

### 选择本地上传,如图 2-2-2-2

| 档案采集       |                                              |                                              |         | ×     |
|------------|----------------------------------------------|----------------------------------------------|---------|-------|
| 借款人身份证 (2) |                                              |                                              |         |       |
| 变更后银行卡 (0) | # 4 相同伟                                      | # & 相同伟                                      |         |       |
| 其他 (0)     | 性质 男 使单汉<br>当主 1976年02月06日<br>维华 汉东省京州市温泉县南訪 | 世界 男 代素汉<br>当主 1976年02月06日<br>作社 汉东省东州市温泉县南訪 |         |       |
|            | 與約款村四組<br>公式為登号码 610425197602065925          | 與非款村四組<br>公式自動者局 610425197602065925          |         |       |
|            | .jpg 操作                                      | .jpg 操作                                      |         |       |
|            |                                              |                                              |         |       |
|            |                                              |                                              |         |       |
|            |                                              |                                              |         |       |
|            |                                              |                                              |         |       |
|            |                                              |                                              | 导入 批量操作 | 暂存 完成 |
|            |                                              |                                              |         |       |

2-2-2-2

### 选择移动端上传,如图 2-2-2-3

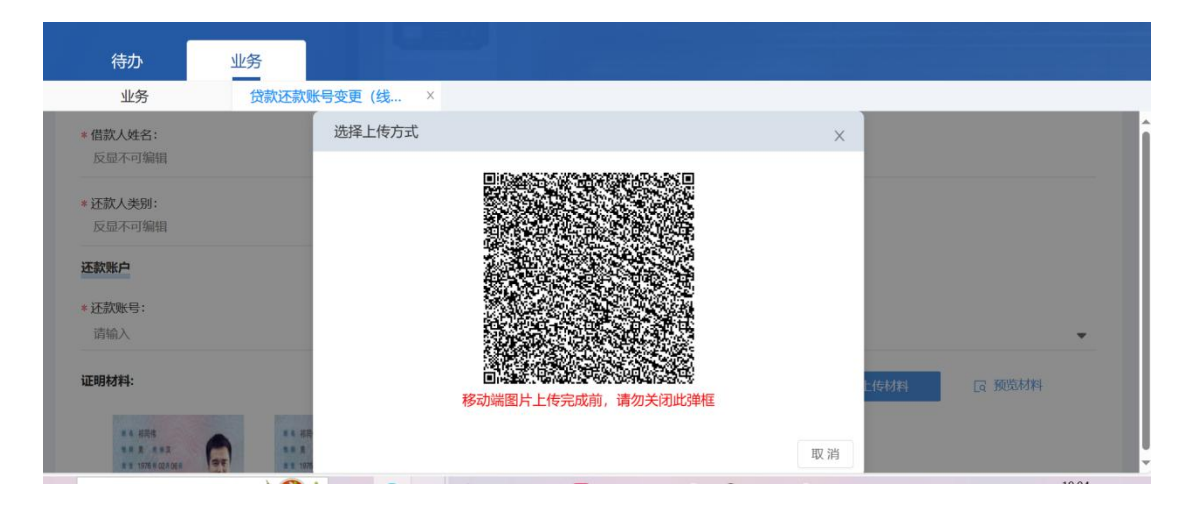

2-2-2-3

查看材料:点击图片在线预览,如图 2-2-2-4,材料平铺在证明材料下方,点击进行 已上传材料的查看。

| 档案采集       |                                                                                                    |                                                                                                    |                |                  |       |
|------------|----------------------------------------------------------------------------------------------------|----------------------------------------------------------------------------------------------------|----------------|------------------|-------|
| 借款人身份证 (2) |                                                                                                    |                                                                                                    |                |                  |       |
| 变更后银行卡 (0) | No. 10 Parallel Contractor                                                                                | MARKED MARKARY                                                                                                    |                |                  |       |
| 其他 (0)     | <ul> <li>株 部同伟</li> <li>株 期 男 民 株 汉</li> <li>単 1976年02月06日</li> <li>4 は 汉东省东州市温泉县南坊<br/>鎮祁家村四组</li> </ul> | <ul> <li># 4 初同伟</li> <li># 9 尺 未次</li> <li># 1976 # 02月</li> <li># 1976 # 02月</li> <li># 4 汉东省京州市道<br/>镇祁家村四组</li> </ul> | 96 B<br>泉县南坊   |                  |       |
|            | 28.8855 61042519760                                                                                       | 2065925 公民身份等局 6104                                                                                                    | 25197602065925 |                  |       |
|            | .jpg                                                                                                    | 操作 .jpg                                                                                                    | 操作             |                  |       |
|            |                                                                                                    |                                                                                                    |                |                  |       |
|            |                                                                                                    |                                                                                                    |                |                  |       |
|            |                                                                                                    |                                                                                                    |                | 导入 批量操作 <b>1</b> | 暫存 完成 |

2-2-2-4

删除材料:点击材料右下角操作、可进行下载、删除、裁剪操作,如图 **2-2-2-5**,可 删除已上传材料。

| 档案采集                               |                                                                                                    |                      |                                                                                                    |                      |    |      |    | ×  |
|------------------------------------|----------------------------------------------------------------------------------------------------|----------------------|----------------------------------------------------------------------------------------------------|----------------------|----|------|----|----|
| 借款人身份证 (2)<br>变更后银行卡 (0)<br>其他 (0) | <ul> <li>4 初時代</li> <li>日 男 弐 米 双</li> <li>第 3 1976 * 024 00 回</li> <li>第 2 25 次の件目金 自由</li> <li>第 2 25 次の件目金 自由</li> <li>2 2 2 2 2 2 2 2 2 2 2 2 2 2 2 2 2 2 2</li></ul> | 02065925<br>操作<br>下载 | <ul> <li>株本 初局修</li> <li>株本 初局修</li> <li>株本 安 米 本及</li> <li>第 1976年024 0681</li> <li>※ 以支援未満満進意志</li> <li>※ は支援大振満進意志</li> <li>※ はちん 大田市</li> <li>※ 日本市</li> <li>※ 日本</li> <li>※ 日本</li> <li>※ 日本<th>·<br/>co2065925<br/>操作</th><th></th><th></th><th></th><th></th></li></ul> | ·<br>co2065925<br>操作 |    |      |    |    |
|                                    |                                                                                                    | 删除                   |                                                                                                    |                      | 导入 | 批量操作 | 暂存 | 完成 |

2-2-2-5

完成:上传材料,点击完成操作,上传材料成功。如图 2-2-2-6

| 待办                                                                                                    | 业务                                                      |          |        |        |
|----------------------------------------------------------------------------------------------------|---------------------------------------------------------|----------|--------|--------|
| <b>业务</b><br>请输入                                                                                                    | 贷款还款账号变更(线…                                             | X<br>请输入 | 反诞个可骊润 | -      |
| 证明材料:                                                                                                    |                                                         |          | 十上传材料  | 反 预览材料 |
| <ul> <li>6 8月時</li> <li>8 8 4 4 2</li> <li>1 10% 421(4)</li> <li>4 55434733380</li> <li>6 1042519760</li> <li>借款人身份证</li> </ul> | <ul> <li>・・・・・・・・・・・・・・・・・・・・・・・・・・・・・・・・・・・・</li></ul> |          |        |        |
| 規则 ▼<br>② 变更账号所属总行<br>③ 贷款存在未入账的                                                                                                | 5必须与受托银行是同行<br>D柜台还款业务,不允许办理。                           |          |        |        |

2-2-2-6

预览材料:点击界面预览材料可进行预览上传后档案信息如图:

| 待办                                              | 业务                                                                                                    |                                                                                                    |        |          |   |   |
|-------------------------------------------------|----------------------------------------------------------------------------------------------------|----------------------------------------------------------------------------------------------------|--------|----------|---|---|
| <b>业务</b><br>请输入                                | 贷款还款账号变更(线… ×                                                                                                    | 2                                                                                                    | 反量不可加相 | *        | * |   |
| 证明材料:                                           |                                                                                                    |                                                                                                    | 十上传材料  | [2] 预览材料 |   |   |
| A REAL<br>A A A A A A A A A A A A A A A A A A A |                                                                                                    |                                                                                                    |        |          | l |   |
| 規則 ▼<br>② 变更账号所属总行必<br>③ 贷款存在未入账的柜              | 奥与受托銀行是同行<br>台还就业务,不允许办理。                                                                                                    |                                                                                                    |        |          | Ŧ |   |
| 档案采集                                            |                                                                                                    |                                                                                                    |        |          |   | × |
| 全部文件 (2份)                                       | ■ 全选 批量下载                                                                                                    |                                                                                                    |        |          |   | î |
| 借款人身份证(2份)<br>变更后银行卡(0份)<br>还款账户变(0份)<br>其他(0份) | <ul> <li>単 4 初同作</li> <li>日 1976年02月06日</li> <li>日 25年3年前三県国第第</li> <li>日 25年3年第年4月197602005925</li> <li>17097… 下税 仮光</li> </ul> | <ul> <li>* 約時作</li> <li>* 第一年 (24)</li> <li>* 以客家名州市政品書記</li> <li>* 以客家名州市政品書記</li> <li>* 以客家名州市政品書記</li> <li>* (10/25197602065925</li> <li>* (10/25197602065925</li> <li>* (10/25197602065925</li> <li>* (10/25197602065925</li> </ul> |        |          |   |   |

## 2-2-3 提交

修改还款账号信息后,点击底部提交按钮如下图,提交后弹出"变更记录"标签,点击确定后, 弹出"授权确认",核对变更审批表信息,确认无误后点击"同意"按钮,弹出"提交成功"的提 示,即为提交审批成功,可在已发界面点击查看审批状态和推送至审批人

| 借款人姓名:                                                         |                                                                                 | 借款人证件号码:           | 借款合同编号: |
|----------------------------------------------------------------|---------------------------------------------------------------------------------|--------------------|---------|
| 反显不可编辑                                                         | *                                                                               | 反显不可编辑             | 反显不可编辑  |
| 还款人类别:                                                         |                                                                                 | *还款人证件号:           |         |
| 反显不可编辑                                                         | ~                                                                               | 130127200011282419 |         |
| 王款账户                                                           |                                                                                 |                    |         |
| 还款账号:                                                          |                                                                                 | * 还款账户户名:          | 贷款还款银行: |
| 请输入                                                            | 卡校验                                                                             | 请输入                | 反显不可编辑  |
| E明材料:                                                          |                                                                                 |                    | +上传材料   |
| ** 876<br>** 1076 (20 06)<br>** 1076 (20 06)<br>** 25434528888 | * 4 HR(*<br>* # 5 * * * 5<br>* * 55** 02 * 06*<br>* # 55** 02 * 06*<br># # 55** |                    |         |
|                                                                | SRANTE 610425197602065925                                                       |                    |         |
| 借款人身份证(1)                                                      | 借款人身份证(2)                                                                       |                    |         |
|                                                                |                                                                                 |                    |         |
| 见则 👻                                                           |                                                                                 |                    |         |
| 变更账号所属总行必须与受持                                                  | 银行是同行                                                                           |                    |         |
| > 贷款存在未入账的柜台还款↓                                                | 2务,不允许办理。                                                                       |                    |         |
| ✓ 卡校验还款账号状态非正常,                                                | 不允许办理                                                                           |                    |         |
| ● 卡校验还款账号非一类卡, 易                                               | 百继续                                                                             |                    |         |
| ✓ 还款账号被其他未结清贷款合                                                | 同使用不允许变更                                                                        |                    |         |
| > 贷款存在未入账的提前还款≤                                                | 2务,不允许办理。                                                                       |                    |         |
|                                                                | 3过100天且贷款未办理正式把                                                                 | ;押,不允许办理。          |         |
| ✓ 还款账号未变更,不允许办理                                                | E.                                                                              |                    |         |
| > 贷款存在未入账的批扣业务,                                                | 不允许办理。                                                                          |                    |         |
| > 贷款存在未办结还款账号变更                                                | <b>业务</b> ,不允许办理                                                                |                    |         |
|                                                                | 不允许办理。                                                                          |                    |         |
| ✓ 还款账号只能变更为借款人名                                                | 下的银行账号。                                                                         |                    |         |
| ✓ 未进行卡校验, 是否继续                                                 |                                                                                 |                    |         |
|                                                                |                                                                                 | <b></b>            |         |
|                                                                |                                                                                 | 提交                 |         |
|                                                                |                                                                                 | <b>延</b> 文         |         |

## 3. 公积金贷款前额度测算

## 3.1 业务简介

公积金贷款前进行额度测算用以参考

## 3.2 操作步骤

点击业务中"公积金贷款前额度测算"图标,或者点击放大镜搜

索,进入公积金贷款前额度测算页面,如下图

| 待办         业务           业务         公积金贷款前 | 额度测算 ×                    |                                             |                      |
|-------------------------------------------|---------------------------|---------------------------------------------|----------------------|
| 缴存人▼                                      |                           |                                             |                      |
| 外中心人员信息变更<br>(个人网厅)                       | 第二十二章 缴存人基本信息变更<br>(个人网厅) | <ul><li>灵活就业人员信息变更</li><li>(个人网厅)</li></ul> |                      |
| 缴存人公积金贷款合同▼                               |                           |                                             |                      |
| 贷款还款账号变更(线<br>上)                          | ■ 公积金贷款前额度测算<br>(线上)      | 三 还款计划 (线上)                                 | 公积金对冲还贷签解约<br>申请(线上) |
| 🚼 贷款结清证明 (线上)                             | 提前还款 (线上)                 | <b>〕</b> 。逾期情况流水(线上)                        | ③ 还款明细 (线上)          |
|                                           |                           |                                             |                      |

### 3-2-1 录入

第一步: 在贷款人进入公积金贷款前额度测算事项后, 需要先选择贷款前额度测算类型, 如下图所示

| ● 増加 |
|------|
| ● 增加 |
|      |

贷款试算器需要录入借款信息,如下图所示

| 待办              | 业务         |              |   |                |      |
|-----------------|------------|--------------|---|----------------|------|
| 业务              | 公积金贷款前额度测算 | × 借款信息录入     | × |                |      |
| * 贷款前额度测算类型:    |            |              |   |                |      |
| 贷款试算器           | *          |              |   |                |      |
| 贷款信息            |            |              |   |                |      |
| 支持政策类型:         |            | * 房屋性质:      |   |                |      |
| 一般缴存职工          | *          | 请选择          | * |                |      |
| 借款信息录入          |            |              |   |                | • 增加 |
| 计算结果            |            |              |   |                |      |
| 公积金最高贷款金额(元     | ):         | 公积金最高贷款年限:   |   |                |      |
| 0               |            | 30           |   |                |      |
| *申请人类型:         |            | *姓名:         |   | *证件号码:         |      |
| * 申请人类型:<br>请选择 |            | * 姓名:<br>请输入 |   | * 证件号码:<br>请输入 |      |
| *性别:            |            | * 年龄:        |   | * 公积金账户余额(元):  |      |
| 请选择             | -          | 请输入          |   | 请输入            |      |
|                 |            |              |   |                |      |
| 规则 👻            |            |              |   |                |      |
| ⊘ 借款人或配偶已录〉     | 、, 不允许办理   |              |   |                |      |
|                 |            |              |   |                |      |
|                 |            | 提交           |   |                |      |
|                 |            |              |   |                |      |
|                 |            |              |   |                |      |
| . 古提父.          | É不提父风切,展   | 「「奴据如下图所示    | 5 |                |      |

| 申请人类型:借款人 | 姓名: 耿大                 | 修改 制<br>证件号码: 130127200111272417 |
|-----------|------------------------|----------------------------------|
| 性别:男      | 公积金账户余额(元): 100,000.00 | 退休年龄:                            |

## 计算贷款额度需要输入的数据,如下图所示

| 业务                      | 公积金贷款前额度测算 | x                    |                           |
|-------------------------|------------|----------------------|---------------------------|
| 贷款信息                    |            |                      |                           |
| * 贷款类型:<br>请选择          | •          | * 公积金贷款金额(元):<br>请输入 | * <b>贷款期限(年)</b> :<br>请输入 |
| * 贷款还款方式:<br>等额本息       | •          | * 房屋套数:<br>1         | * 贷款次数:<br>1              |
| * 公积金贷款利率(%):<br>2.6000 |            | * 选择截止日期:<br>2024-03 |                           |
| 计算结果                    |            |                      |                           |
| 公积金贷款总利息 (元):<br>反显不可编辑 |            |                      |                           |

## 输入数据后自动计算,如下图所示

| 业务 公积金贷款刖砌度测昇…                   | X                                             |                                        |
|----------------------------------|-----------------------------------------------|----------------------------------------|
| 公积金贷款前进行额度测算用以参考                 |                                               |                                        |
| ┃内容                              |                                               |                                        |
| * 贷款前额度测算类型:<br>贷款计算器            |                                               |                                        |
| 贷款信息                             |                                               |                                        |
| * 贷款类型:                          | * 公积金贷款金额(元):                                 | * 贷款期限(年):                             |
| 公积金贷款                            | 10,000,000.00                                 | 30                                     |
| * 贷款还款方式:                        | * 房屋套数:                                       | * 贷款次数:                                |
| 等额本息                             | 1                                             | 1                                      |
| * 公积金贷款利率 (%):                   | *选择截止日期:                                      |                                        |
| 3.1000                           | 2054-03                                       |                                        |
| 计算结果                             |                                               |                                        |
| 公积金贷款总利息(元):                     |                                               |                                        |
| 5,572,582.15                     |                                               |                                        |
| 还款计划                             |                                               |                                        |
| 还款期数: 202404                     | 月还本金(元): 16,868.32                            | 月还利息(元): 25,833.30                     |
| 月还款额(元): 42,701.62               | 剩余贷款本金(元): 9,983,131.68                       |                                        |
| 还款期数: 202405                     | 月还本金(元): 16,911.90                            | 月还利息 (元) : 25,789.72                   |
| 月还款额(元): 42,701.62               | 剩余贷款本金 (元) : 9,966,219.78                     |                                        |
| 还款期数: 202406                     | 月还本金(元): 16,955.59                            | 月还利息(元):25,746.03                      |
| 月还款额(元): 42,701.62               | 剩余贷款本金(元): 9,949,264.19                       |                                        |
| 还款期数: 202407                     | 月还本金(元): 16,999.39                            | 月还利息 (元) : 25,702.23                   |
| 月还款额(元): 42,701.62               | 剩余贷款本金(元): 9,932,264.80                       |                                        |
| 还款期数: 202408                     | 月还本金(元): 17,043.30                            | 月还利息(元): 25,658.32                     |
| 月还款额(元): 42,701.62               | 剩余贷款本金 (元) : 9,915,221.50                     |                                        |
| 还款期教: 202409                     | 月还本金(元): 17.087.33                            | 目还利息 (元): 25.614.29                    |
| 月还款额(元): 42,701.62               | 剩余贷款本金(元): 9,898,134.17                       |                                        |
| 运款期来 202410                      | 日还木全 (元) ・ 17 131 47                          | 日还利自(云)・25 570 15                      |
| 月还款额(元): 42,701.62               | 剩余贷款本金(元): 9,881,002.70                       | 11111111111111111111111111111111111111 |
| ☆型型田家街・ <b>202411</b>            | 日还太全 (二) - 1717573                            | 日还利点(云)、25.525.90                      |
| 月还款额(元): 42,701.62               | 利金平亚(元): 17,173.73<br>剩余贷款本金(元): 9,863,826.97 | 月近利居(16): 23,323.69                    |
|                                  |                                               |                                        |
| 还就期数:202412<br>月还款额(元):42,701.62 | 月还平金(元):17,220.10<br>剩余贷款本金(元):9,846.606.87   | 月近利息(元): 25,481.52                     |
|                                  |                                               |                                        |
| 还款期数:202501                      | 月还本金(元): 17,264.59<br>剩余份款本会(元): 9,820,343,38 | 月还利息(元): 25,437.03                     |
| 戸近永御(兀): 42,701.62               | 勑水瓜秋平壶(兀): <b>3,6∠9,342.28</b>                |                                        |
|                                  | 查看更多>>                                        |                                        |
|                                  |                                               |                                        |

## 4. 还款计划

## 4.1 业务简介

通过还款计划了解自己的还款详情。

### 4.2 操作步骤

点击业务中"还款计划"图标,或者点击放大镜搜索,进入还款 计划页面,如下图

| 待办    业务            |                                              |                          |                      |
|---------------------|----------------------------------------------|--------------------------|----------------------|
| 业务还款计划              | (线上) ×                                       |                          |                      |
|                     |                                              |                          |                      |
| 缴存人▼                |                                              |                          |                      |
| 外中心人员信息变更<br>(个人网厅) | <ul><li> 繳存人基本信息变更</li><li> (个人网厅)</li></ul> | ● 灵活就业人员信息变更<br>● (个人网厅) |                      |
| 缴存人公积金贷款合同▼         |                                              |                          |                      |
| 贷款还款账号变更(线上)        | 公积金贷款前额度测算<br>(线上)                           | ■ 还款计划 (线上)              | 公积金对冲还贷签解约<br>申请(线上) |
|                     |                                              |                          |                      |
| 💦 贷款结清证明 (线上)       | 提前还款 (线上)                                    | 逾期情况流水 (线上)              | 🛞 还款明细 (线上)          |
|                     |                                              |                          |                      |

### 4-2-1 录入

在贷款人进入还款计划事项后, 会自动展示贷款人的还款计划

| -                | 业务                      | 还款计划 (线上) | ×                        |         |             |                          |       |         |
|------------------|-------------------------|-----------|--------------------------|---------|-------------|--------------------------|-------|---------|
|                  |                         |           |                          |         |             |                          |       |         |
| 内容               |                         |           |                          |         |             |                          |       |         |
| * 借款.<br>230;    | 人姓名:<br>281198406200634 | *         | 借款人证件号码:<br>230281198406 | 5200634 |             | 借款合同编号:<br>09202000853   |       |         |
| 贷款金<br>367,4     | 额(元):<br>000.00         |           | 贷款期限:<br>348             |         |             | 贷款应结清日期:<br>2049-10-27   |       | Ē       |
| 贷款利<br>3.10      | 率(%):<br>00             |           | 受托银行:<br>工商银行            |         |             | 逾期金额合计:<br>0.00          |       |         |
| <b>贷款状</b><br>正常 | 态:                      |           | 还款方式:<br>等额本金            |         |             | 还款账号:<br>621226090300136 | 52974 |         |
| * 查询             | 开始日期:                   |           | * 查询结束日期:                |         |             | 当前逾期利息:                  |       |         |
| 还就利              | 息:                      |           | 岱款余额:                    |         |             | 0.00                     |       |         |
| 131,             | 328.09                  |           | 326,925.20               |         |             |                          |       |         |
| 还款记              | 十划清册                    |           |                          |         |             |                          |       |         |
| 序号               | 还款年月                    | 还款期次      | 正常本金                     | 正常利息    | 本息合计        | 逾期本金                     | 逾期利息  | 逾期合计    |
| 1                | 2024/01/28              | 39        | 1,054.60                 | 844.56  | 1,899.16    | 0.00                     | 0.00  | 0.00    |
| 2                | 2024/02/28              | 40        | 1,054.60                 | 841.83  | 1,896.43    | 0.00                     | 0.00  | 0.00    |
| 3                | 2024/03/28              | 41        | 1,054.60                 | 839.11  | 1,893.71    | 0.00                     | 0.00  | 0.00    |
| 4                | 2024/04/28              | 42        | 1,054.60                 | 836.38  | 1,890.98    | 0.00                     | 0.00  | 0.00    |
| 5                | 2024/05/28              | 43        | 1,054.60                 | 833.66  | 1,888.26    | 0.00                     | 0.00  | 0.00    |
| 6                | 2024/06/28              | 44        | 1,054.60                 | 830.93  | 1,885.53    | 0.00                     | 0.00  | 0.00    |
| 7                | 2024/07/28              | 45        | 1,054.60                 | 828.21  | 1,882.81    | 0.00                     | 0.00  | 0.00    |
| 8                | 2024/08/28              | 46        | 1,054.60                 | 825.49  | 1,880.09    | 0.00                     | 0.00  | 0.00    |
| 9                | 2024/09/28              | 47        | 1,054.60                 | 822.76  | 1,877.36    | 0.00                     | 0.00  | 0.00    |
| 10               | 2024/10/28              | 48        | 1,054.60                 | 820.04  | 1,874.64    | 0.00                     | 0.00  | 0.00    |
|                  |                         |           |                          |         | 共 309 条 < 🚺 | 2 3 4 5                  | 31 >  | 10条/页 ∨ |
|                  |                         |           |                          |         |             |                          |       |         |
|                  |                         |           |                          | 打印      |             |                          |       |         |

## 4-2-2 打印

还款计划提供打印功能,如下如图所示。

| í  | 诗办         | 业务        |          |        |          |         |           |          |
|----|------------|-----------|----------|--------|----------|---------|-----------|----------|
|    | 业务         | 还款计划 (线上) | ×        |        |          |         |           |          |
| 6  | 2024/06/28 | 44        | 1,054.60 | 830.93 | 1,885.53 | 0.00    | 0.00      | 0.00     |
| 7  | 2024/07/28 | 45        | 1,054.60 | 828.21 | 1,882.81 | 0.00    | 0.00      | 0.00     |
| 8  | 2024/08/28 | 46        | 1,054.60 | 825.49 | 1,880.09 | 0.00    | 0.00      | 0.00     |
| 9  | 2024/09/28 | 47        | 1,054.60 | 822.76 | 1,877.36 | 0.00    | 0.00      | 0.00     |
| 10 | 2024/10/28 | 48        | 1,054.60 | 820.04 | 1,874.64 | 0.00    | 0.00      | 0.00     |
|    |            |           |          | 共      | 309条 < 1 | 2 3 4 5 | ···· 31 > | 10 条/页 ∨ |
|    |            |           | _        |        |          |         |           |          |
|    |            |           |          |        |          |         |           |          |
|    |            |           | -        | 打印     | ;        |         |           |          |

打印内容如下图所示。

| 牡丹江市住房公积金管理中心(测试) |         |          |            |            |      |         |            |          |
|-------------------|---------|----------|------------|------------|------|---------|------------|----------|
|                   |         |          | 还题         | 款计划表       |      | 打印日     | 期: 2024年   | 03月07日   |
| 借款人姓名: 退          | 町富      | 借款合同编号   | 弓: 0920200 | 0853       | 17   | 证件号码: 2 | 2302811984 | 06200634 |
| 贷款金额: 3670        | 000.00元 | 贷款期限: 3  | 48月        |            |      | 贷款利率: 3 | 3. 1000%   |          |
| 贷款余额: 3269        | 925.20元 | 贷款剩余期降   | 艮: 310月    |            |      | 贷款到期日:  | 2049-10-2  | 27       |
| 受托银行: 5937        | 78045   | 还款账户:6   | 2122609030 | 01362974   |      | 逾期合计:(  | ).00元      |          |
| 应还款日期             | 期次      | 应还本金     | 应还利息       | 应还总额       | 还款状态 | 逾期本金    | 逾期利息       | 逾期总额     |
| 2024/01/28        | 39      | 1,054.60 | 844.56     | 1,899.16   | 待还   | 0.00    | 0.00       | 0.00     |
| 2024/02/28        | 40      | 1,054.60 | 841.83     | 1,896.43   | 待还   | 0.00    | 0.00       | 0.00     |
| 2024/03/28        | 41      | 1,054.60 | 839.11     | 1, 893. 71 | 待还   | 0.00    | 0.00       | 0.00     |
| 2024/04/28        | 42      | 1,054.60 | 836.38     | 1,890.98   | 待还   | 0.00    | 0.00       | 0.00     |
| 2024/05/28        | 43      | 1,054.60 | 833.66     | 1,888.26   | 待还   | 0.00    | 0.00       | 0.00     |
| 2024/06/28        | 44      | 1,054.60 | 830.93     | 1,885.53   | 待还   | 0.00    | 0.00       | 0.00     |

## 5. 公积金对冲还贷签解约申请

## 5.1 业务简介

通过公积金对冲还贷签解约申请,申请公积金对冲还贷签解约。

### 5.2 操作步骤

点击业务中"公积金对冲还贷签解约申请"图标,或者点击放大镜搜 索,进入公积金对冲还贷签解约申请页面,如下图

| 待办业务                |                       |                      |                      |
|---------------------|-----------------------|----------------------|----------------------|
| 业务 公积金对冲过           | E贷签解约 ×               |                      |                      |
|                     |                       |                      |                      |
| 缴存人▼                |                       |                      |                      |
| 外中心人员信息变更<br>(个人网厅) | 第 缴存人基本信息变更<br>(个人网厅) | 灵活就业人员信息变更<br>(个人网厅) |                      |
| 缴存人公积金贷款合同▼         |                       |                      |                      |
| 贷款还款账号变更(线上)        | ○ 公积金贷款前额度测算<br>(线上)  | 三 还款计划 (线上)          | 公积金对冲还贷签解约<br>申请(线上) |
| 🚼 贷款结清证明 (线上)       | 提前还款 (线上)             | 🛄 逾期情况流水 (线上)        | ⑦ 还款明细 (线上)          |

#### 5-2-1 录入

### 第一步: 在贷款人进入公积金对冲还贷签解约申请事项后, 会自动显示签约信息如下图

| 借款人姓名:                   | 借款人证件号码:                               | 借款合同编号:                  |
|--------------------------|----------------------------------------|--------------------------|
| 暴长人                      | <ul> <li>431225194605120428</li> </ul> | 01202305196188           |
| 款状态:                     | 约定还款日:                                 | 贷款余额(元):                 |
| 正常                       | - 8                                    | 298,688.80               |
|                          |                                        |                          |
| 1还款额(元):                 |                                        |                          |
| 2,086.20                 |                                        |                          |
| 贷款签约人员信息清册               |                                        |                          |
| 参贷关系:借款人                 | 姓名: 暴长人                                | 证件号码: 630102199210032016 |
| 个人账号: 010000090000028645 | 账户状态:正常                                | 月繳存额 (元): 438.00         |
| 公积金账户余额(元): 11,499.05    | 是否月对冲:否                                |                          |
| 约/解约信息                   |                                        |                          |
| 签约/解约类型:                 | * 签约/解约对象:                             |                          |
| 请选择                      | ● 借款人                                  |                          |
|                          |                                        |                          |
| 明材料:                     |                                        | [2] 预览材料                 |
|                          |                                        |                          |
|                          |                                        |                          |

#### 5-2-2 提交

修改需要变更的签约/解约类型及对象后,点击底部提交按钮如下图,提交后弹出"变更记录"标签,点击确定后,弹出"授权确认",核对变更审批表信息,确认无误后点击"同意"按钮,, 弹出"提交成功"的提示,即为提交审批成功,可在已发界面点击查看审批状态和推送至审批 人

| 内容                        |              |                    |   |                                                   |   |
|---------------------------|--------------|--------------------|---|---------------------------------------------------|---|
| 贷款信息                      |              |                    |   |                                                   |   |
| * 借款人姓名:                  |              | 借款人证件号码:           |   | 借款合同编号:                                           |   |
| 遇广富                       |              | 230281198406200634 |   | 09202000853                                       |   |
|                           | •            | 200201100100200001 |   |                                                   |   |
| 贷款状态:                     |              | 约定还款日:             |   | 贷款余额 (元):                                         |   |
| 正常                        | •            | 28                 |   | 326,925.20                                        | _ |
| 日环款麵(元):                  |              |                    |   |                                                   |   |
| 1,054.60                  |              |                    |   |                                                   |   |
|                           |              |                    |   |                                                   |   |
| 贷款签约人员信息清册                |              |                    |   |                                                   |   |
| 参贷关系:借款人                  |              | 姓名: 遇广富            |   | 证件号码: 230281198406200634                          |   |
| 个人账号: 113007031177        |              | 账户状态:正常            |   | 月缴存额 (元): 1.200.00                                |   |
| 公积金账户余额 (元): 0.00         |              | 是否月对冲:是            |   | , Same Loc (7 - 7 - 7 - 7 - 7 - 7 - 7 - 7 - 7 - 7 |   |
|                           |              |                    |   |                                                   |   |
| 签约/解约信息                   |              |                    |   |                                                   |   |
| * 签约/解约类型·                |              | * <sup>(</sup>     |   |                                                   |   |
| 签约                        | -            | 借款人                | - |                                                   |   |
|                           |              |                    |   |                                                   |   |
| 证明材料:                     |              |                    |   | □ 预览材料                                            |   |
|                           |              |                    |   |                                                   |   |
| ■ 规则 ▼                    |              |                    |   |                                                   |   |
| ◇ 贷款所属楼栋期转现日期已超过100天且贷款=  | <b>大办理正式</b> | 5.押,不允许办理。         |   |                                                   |   |
| ♥ 贷款存在未办结借款人变更业务,不允许办理    |              |                    |   |                                                   |   |
| ❷ 贷款存在未办结的签约对冲还贷/解约对冲还贷   | 业务,不分        | 许办理。               |   |                                                   |   |
| 🕑 当前签约对象已签约,不允许办理         |              |                    |   |                                                   |   |
| 🥝 签约人 (借款人) 账户全部冻结, 不允许办理 |              |                    |   |                                                   |   |
|                           | か理           |                    |   |                                                   |   |
|                           | 务,不允许        | か理                 |   |                                                   |   |
| 📀 签约人 (借款人) 已销户, 不允许办理    |              |                    |   |                                                   |   |
|                           | 业务,不允        | 午办理                |   |                                                   |   |
| ✓ 签约人(借款人)在失信名单中,不允许办理    |              |                    |   |                                                   |   |
|                           |              |                    |   |                                                   |   |
|                           |              |                    |   |                                                   |   |
|                           |              |                    |   |                                                   |   |
|                           |              |                    |   | 1                                                 |   |
|                           |              |                    |   |                                                   |   |
|                           |              | 提交                 |   |                                                   |   |
|                           |              |                    |   |                                                   |   |

## 6. 贷款结清证明

## 6.1 业务简介

打印贷款结清证明

## 6.2 操作步骤

点击业务中"贷款结清证明"图标,或者点击放大镜搜索,进入 贷款结清证明页面,如下图

| 待办    业务            |                    |                          |                      |
|---------------------|--------------------|--------------------------|----------------------|
| 业务 贷款结清证明           | 月 (线上) ×           |                          |                      |
| 缴存人▼                |                    |                          |                      |
| 外中心人员信息变更<br>(个人网厅) | 一次 一               | ● 灵活就业人员信息变更<br>№ (个人网厅) |                      |
| 缴存人公积金贷款合同▼         |                    |                          |                      |
| 〇〇 贷款还款账号变更(线上)     | 公积金贷款前额度测算<br>(线上) | ➡ 还款计划 (线上)              | 公积金对冲还贷签解约<br>申请(线上) |
| 民 贷款结清证明 (线上)       | 提前还款(线上)           | 🛄 逾期情况流水 (线上)            | ⑧ 还款明细 (线上)          |

## 6-2-1 录入

在贷款人进入贷款结清证明事项后,会自动展示贷款人的贷款信息。

| 待办           | 业务          |                      |             |  |
|--------------|-------------|----------------------|-------------|--|
| 业务           | 贷款结清证明 (线上) | х                    |             |  |
| 贷款信息         |             |                      |             |  |
| *借款人姓名:      |             | 借款人证件号码:             | 借款合同编号:     |  |
| 遇广富          | •           | 230281198406200634   | 01201301144 |  |
| * 合同贷款金额(元): |             | * 贷款期限:              | * 贷款发放日期:   |  |
| 160,000.00   |             | 180                  | 2013-08-28  |  |
| * 贷款结清日期:    |             | * 房屋坐落:              |             |  |
| 2017-03-13   |             | 光华爱民区北安街西圣林街北新丹溪二期9号 |             |  |
|              |             |                      |             |  |
|              |             |                      |             |  |
|              |             | 打印                   |             |  |

### 6-2-2 打印

贷款结清证明提供打印功能,如下如图所示。

| 待办                         | 业务         |                                     |                         |  |
|----------------------------|------------|-------------------------------------|-------------------------|--|
| 业务<br>* 借款人姓名:<br>遇广富      | 贷款结清证明(线上) | ×<br>借款人证件号码:<br>230281198406200634 | 借款合同编号:<br>01201301144  |  |
| * 合同贷款金额(元):<br>160,000.00 |            | * 贷款期限:<br>180<br>+ 白夏从落·           | * 贷款发放日期:<br>2013-08-28 |  |
| 2017-03-13                 |            | * 防压主活·<br>光华爱民区北安街西圣林街北新丹溪二期9号     |                         |  |
|                            |            | 打印                                  |                         |  |

打印内容如下图所示。

|          |                  | 借款      | (合同编号: 01201301144       |  |
|----------|------------------|---------|--------------------------|--|
|          |                  |         |                          |  |
| 贷款信息如下:  |                  |         |                          |  |
| 一、借款人信息  |                  |         |                          |  |
| 借款人:     | 遇广富              | 身份证号:   | 230281198406200634       |  |
| 贷款总额:    | 160000.00        | 放款日期:   | 2013-08-28               |  |
| 贷款期限:    | 15               | 放款银行:   | 中国工商银行股份有限公司牡<br>丹江长安街支行 |  |
| 二、抵押物信息  | <b>I</b>         |         |                          |  |
| 抵押物类型:   |                  | 不动产权证号: |                          |  |
| 抵押物坐落:   |                  |         |                          |  |
| 不动产权证明号: |                  | 抵押人姓名:  |                          |  |
| 证件类型:    |                  | 证件号码:   |                          |  |
| 抵押人姓名2:  |                  | 证件类型2:  |                          |  |
| 证件号码2:   |                  |         |                          |  |
| 该笔贷款已于   | 2017-03-13 全部清偿完 | E毕(销户)。 |                          |  |

## 7. 提前还款

## 7.1 业务简介

通过提前还款事项,进行提前还款。

## 7.2 操作步骤

点击业务中"提前还款"图标,或者点击放大镜搜索,进入提前 还款页面,如下图

| 待办                  |                         |                                                 |                      |
|---------------------|-------------------------|-------------------------------------------------|----------------------|
| 业务提前还款              | (线上) ×                  |                                                 |                      |
| 缴存人▼                |                         |                                                 |                      |
| 外中心人员信息变更<br>(个人网厅) | 第二章 缴存人基本信息变更<br>(个人网厅) | <ul><li>● 灵活就业人员信息变更</li><li>● (个人网厅)</li></ul> |                      |
| 缴存人公积金贷款合同▼         |                         |                                                 |                      |
| 🕐 贷款还款账号变更(线<br>上)  | 公积金贷款前额度测算<br>(线上)      | ■ 还款计划 (线上)                                     | 公积金对冲还贷签解约<br>申请(线上) |
| 🕃 贷款结清证明 (线上)       | 127 提前还款 (线上)           | 🛄 逾期情况流水 (线上)                                   | ③ 还款明细 (线上)          |

#### 7-2-1 录入

第一步:在贷款人进入提前还款事项后,会自动反显贷款人的基本信息如下图 第二步:选择提前还款类型,还款类型为"部分提前还款",需要手动录入还款金额;还 款类型为"提前结清"时,页面自动反显还款金额。

第三步:录入还款金额后,需要在"公积金支取金额(元)"处输入公积金支取金额,系 统会根据还款金额、公积金支取金额自动计算银行卡扣取金额;如果不需要支取公积金 金额,则无需录入,系统默认全部银行卡扣取。

第四步:选择还款账户户名,只支持登录人银行卡账户。

| 业务                                                        | 提前还款 (线上)                                   | ×       |                                            |   |                           |                                                           |
|-----------------------------------------------------------|---------------------------------------------|---------|--------------------------------------------|---|---------------------------|-----------------------------------------------------------|
| 内容                                                        |                                             |         |                                            |   |                           |                                                           |
| 贷款信息                                                      |                                             |         |                                            |   |                           |                                                           |
| * 主借款人证件号码:<br>431225194605120428                         |                                             | -       | 主借款人姓名:<br>暴长人                             |   | 借款合同编号:<br>01202305196188 |                                                           |
| 与主借款人参贷关系:<br>借款人                                         |                                             |         | 贷款余额 (元):<br>298,688,80                    |   | 借款合同利率(%):<br>3.1000      |                                                           |
| 月还款额(元):                                                  |                                             |         |                                            |   | 担保方式:                     |                                                           |
| 2,086.20<br>应还款日期:                                        |                                             |         | 止席<br>受托银行:                                | * | 抵押担保<br>贷款剩余期次:           | •                                                         |
| 2023-08-08                                                |                                             |         | 甘肃银行                                       | • | 179                       |                                                           |
| 还款信息                                                      |                                             |         |                                            |   |                           |                                                           |
| *提前还款类型:<br>部分提前还款                                        |                                             | -       | * 提前还款方式:<br>月还款额下降,期限不变                   | • | * 还款金额(元):<br>0.00        |                                                           |
| <ul> <li>还款本金(元):</li> <li>0.00</li> </ul>                |                                             |         | <ul> <li>还款利息(元):</li> <li>0.00</li> </ul> |   | 偿还逾期本金(元):<br>0.00        |                                                           |
| 偿还逾期利息 (元) :                                              |                                             |         | <b>偿还罚息</b> (元):                           |   | 银行卡扣款金额(元):               |                                                           |
| 0.00<br>公积金支取金额合计 (元)                                     | :                                           |         | 0.00                                       |   | 0.00                      |                                                           |
| 0.00                                                      |                                             |         |                                            |   |                           |                                                           |
| 还款清册                                                      |                                             |         |                                            |   |                           |                                                           |
| SCIENCIA DI MARIA                                         |                                             |         |                                            |   |                           |                                                           |
| 変更后总期数:<br>反局不可编辑                                         |                                             |         | 变更后首月还款额(元):<br>0.00                       |   |                           |                                                           |
|                                                           |                                             |         |                                            |   |                           |                                                           |
| 文取信息                                                      |                                             |         |                                            |   |                           |                                                           |
| * 公积金支取金额(元):<br>0.00                                     |                                             |         |                                            |   |                           |                                                           |
| 还款支取清册                                                    |                                             |         |                                            |   |                           |                                                           |
| 参贷关系:借款人                                                  |                                             |         | 证件号码: 630102199210032016                   |   | 缴存人姓名:暴长人                 |                                                           |
| 个人账户状态:正常                                                 |                                             |         | 个人账户余额 (元) : 11499.05                      |   | 最大可支取额 (元): 11,499.05     |                                                           |
| 支取金額(元): 0.00                                             | 000000000000000000000000000000000000000     |         | 支取活期金额(元): 0.00                            |   | 支取定期金额(元): 0.00           |                                                           |
| 公积金承号: 01000000                                           | 090000020045                                |         |                                            |   |                           |                                                           |
| 还款账户                                                      |                                             |         |                                            |   |                           |                                                           |
| 还款账户户名:<br>请选择                                            |                                             | •       | 还款银行名称:<br>反显不可编辑                          |   | 还数账号:<br>反显不可编辑           |                                                           |
| 证明材料:                                                     |                                             |         |                                            |   | +上传材料                     | G 预览材料                                                    |
|                                                           |                                             |         |                                            |   |                           |                                                           |
|                                                           | アあます。アムゲート開                                 |         |                                            |   |                           |                                                           |
| <ul> <li>♥ 貸款存在未办结的提前:</li> </ul>                         | 还款业务,不允许办理。                                 |         |                                            |   |                           |                                                           |
| 🥑 贷款存在未办结的贷款                                              | 期限变更业务,不允许办理。                               |         |                                            |   |                           |                                                           |
| < 繳存人不存在作为借款                                              | 人或共同借款人的贷款,不允许办理                            | l.      |                                            |   |                           |                                                           |
| ✓ 还款金額不等于还款清                                              | 册还款金额合计,不允许办理。                              |         |                                            |   |                           |                                                           |
| <ul> <li>资款存在未办结的贷款</li> </ul>                            | 核销业务,不允许办理。                                 |         |                                            |   |                           |                                                           |
| ⊘ 公积金支取金额合计大                                              | 于还款金额,不允许办理。                                |         |                                            |   |                           |                                                           |
| 🔮 貸款已停息挂账, 不允                                             | 许办理。                                        |         |                                            |   |                           |                                                           |
| ✓ 贷款发放后还款月数不                                              | 满足1个月,不允许办理。<br>名 不会次主题                     |         |                                            |   |                           |                                                           |
| <ul> <li>         ·          ·          ·</li></ul>       | 旁,不元计95理。<br>德意挂账由遭业务,不允许办理。                |         |                                            |   |                           |                                                           |
| ⊘ 约定还款日当天,不允                                              | 许办理。                                        |         |                                            |   |                           |                                                           |
| 🥑 贷款余额发生变动,不                                              | 允许办理。                                       |         |                                            |   |                           |                                                           |
| ⊘ 业务日期发生改变,不                                              | 允许办理。                                       |         |                                            |   |                           |                                                           |
| ✓ 贷款存在未办结的转途 <                                            | 期业务,不允许办理。<br>不分许办理                         |         |                                            |   |                           |                                                           |
| <ul> <li>还款前贷款剩余期数发;</li> </ul>                           | 生变动,不允许办理。                                  |         |                                            |   |                           |                                                           |
| 貸款存在未办结的批扣:                                               | 还款业务,不允许办理。                                 |         |                                            |   |                           |                                                           |
| 存在未审批完成的婚姻                                                | 变更业务,不允许办理。                                 |         |                                            |   |                           |                                                           |
| <ul> <li>还款金额小于等于当前:</li> <li>公款方方方式主办结外结场</li> </ul>     | 逾期金额合计,不允许办理。<br>即由账业务 不分次为理                |         |                                            |   |                           |                                                           |
| <ul> <li>✓ □□□□□□□□□□□□□□□□□□□□□□□□□□□□□□□□□□□□</li></ul> | ARV+林业方、小允许办埋。<br>期已超过100天且贷款未办理正式相         | 押,不允许办理 | E,                                         |   |                           |                                                           |
| ⊘ 还款金额小于等于0, 7                                            | 下允许办理。                                      |         |                                            |   |                           |                                                           |
| ❷ 银行卡扣款金额+公积:                                             | 金支取金额合计不等于还款金额,不                            | 允许办理。   |                                            |   |                           |                                                           |
| ❷ 部分提前还款,还款金                                              | 额小于—个月还款额,不允许办理                             |         |                                            |   |                           |                                                           |
| ♥ 部分提前还款还款本金 ● 部分提前还款还款本金                                 | 大于等于贷款余额,不允许办理。<br>贷款全额低于 <u>一</u> 千元,不分许本项 |         |                                            |   |                           | And America and a second                                  |
| AERIALON, KLWAR                                           |                                             |         |                                            |   |                           | <ul> <li>激活 WINDOWS</li> <li>- 转到"设置"以激活 Windo</li> </ul> |
|                                                           |                                             |         | 提交                                         |   |                           | A COMPANY AND A CONTRACT                                  |

#### 7-2-2 提交

点击底部提交按钮如下图,弹出"授权确认",核对还款业务凭证信息,确认无误后点击"同 意"按钮,弹出"提交成功"的提示,即为提交审批成功,可在已发界面点击查看审批状态和 推送至审批人

| Barbone       Barbone                                                                                                    |                                                                                                    |                           |                           |    |
|----------------------------------------------------------------------------------------------------|----------------------------------------------------------------------------------------------------|---------------------------|---------------------------|----|
| <pre>service of the service of the s</pre>                                                                                          | 内容                                                                                                    |                           |                           |    |
| <pre>email of the second second secon</pre>                                                                                          | <b>资款信息</b>                                                                                                    |                           |                           |    |
| <pre>markate: mediate mediate</pre>                                                                                           |                                                                                                    | 1 (HH20-1 1 LE // -       | 1425 A (7) 10 T           |    |
| <pre>vertice of a set of a set</pre>                                                                                          | <ul> <li>主借款人证件号码:<br/>431225194605120428</li> </ul>                                                                                                    | 主借款人姓名:                   | 借款合同编号:                   |    |
| <pre>set.ex.ex.ex.ex.ex.ex.ex.ex.ex.ex.ex.ex.ex.</pre>                                                                                                    | 431223134003120420                                                                                                    | 人才樂                       | 01202305196188            |    |
| <pre>main ( ) other ( ) other ( ) ot</pre>                                                                                          | 与主借款人参贷关系:                                                                                                    | 貸款余额 (元):                 | 借款合同利率 (%) :              |    |
| <form>main<br/>main<br/>main<br/>main<br>main<br/>main<br/>main</br></form>                                                                                                | 借款人                                                                                                    | 298,688.80                | 3.1000                    |    |
| <pre>service of the service of the s</pre>                                                                                          | 沃敷額 (元)・                                                                                                    | 各款任本。                     | 把保方式·                     |    |
| actionaction <td< td=""><td>2,086.20</td><td>正常</td><td>▲ 抵押担保</td><td></td></td<>                                                                                                    | 2,086.20                                                                                                    | 正常                        | ▲ 抵押担保                    |    |
| <pre>impression in the service of the service of th</pre>                                                                                          |                                                                                                    |                           |                           |    |
| ad a g mark of g mark of g                                                                                                | ·还歌曰期:                                                                                                    | 受托银行:                     | 贷款剩余期次:                   |    |
| <pre>setup setup s</pre>                                                                                          | 2023-08-08                                                                                                    | L 128 M D                 | • 1/9                     |    |
| <pre>sets () () () () () () () () () () () () ()</pre>                                                                                                    | 致信息                                                                                                    |                           |                           |    |
| weeksOlder Try, MarcaMainMarke (D):Older Try, MarcaMainAtter (D):Older Try, MarcaMainAtter (D):Older Try, MarcaMainAtter (D):Older Try, MarcaMainAtter (D):Older Try, MarcaMainAtter (D):Older Try, MarcaMainAtter (D):Older Try, MarcaMainAtter (D):Older Try, MarcaMainAtter (D):Older Try, MarcaMainAtter (D):Older Try, MarcaMainMarcaMainMainMarcaMainMainMarcaMainMainMarcaMainMainMarcaMainMainMarcaMainMainMarcaMainMainMarcaMainMainMarcaMainMainMarcaMainMainMarcaMainMainMarcaMainMainMarcaMainMainMarcaMainMainMarcaMainMainMarcaMainMainMarcaMainMainMarcaMainMainMarcaMainMainMarcaMainMainMarcaMainMainMarcaMainMainMarcaMainMainMainMainMainMainMainMainMainMainMainMainMainMar                                                                                                    | 標前还款業型                                                                                                    | * 提前还敢方式:                 | * 还款全额 (元) *              |    |
| with a color: with a color:   with a color: with a color:   with a color: with a color: <td>部分提前还款</td> <td>月还款额下降,期限不变</td> <td>• 0.00</td> <td></td>                                                                                                    | 部分提前还款                                                                                                    | 月还款额下降,期限不变               | • 0.00                    |    |
| <pre>element (c): element (c): element (c):</pre>                                                                                           |                                                                                                    |                           |                           |    |
| <form>unitunitunitunitRetre (n):10000Retre (n):10000Retre (n):100Retre (n):10000Retre (n):10000Retre (n):10000Retre (n):10000Retre (n):10000Retre (n):10000Retre (n):10000Retre (n):10000Retre (n):10000Retre (n):10000<td>还款本金 (元) :</td><td>* 还款利息(元):</td><td>偿还逾期本金(元):</td><td></td></form>                                                                                                    | 还款本金 (元) :                                                                                                    | * 还款利息(元):                | 偿还逾期本金(元):                |    |
| <form>codeoutout0000code00code00code00code00code00code00code00code00code00code00code00code00code00code00code00code00code00code00code00code00code00code00code00code00code00code00code00code00code00code00code00code00code00code00code00code00code00code00code00code00code00code00code00code00code00code00code<t< td=""><td>5.00</td><td>0.00</td><td>0.00</td><td></td></t<></form>                                                                                                    | 5.00                                                                                                    | 0.00                      | 0.00                      |    |
| 00       00       00         Radius (1):                                                                                                    | 还逾期利息(元):                                                                                                    | 偿还罚息 (元) :                | 银行卡扣款金额 (元) :             |    |
| <form>  Readewing in the second second s</form>                                                                                             | 0.00                                                                                                    | 0.00                      | 0.00                      |    |
| <form>relation of the second of the second of the</form>                                                                                    | 和全支取全额会计 (元)                                                                                                    |                           |                           |    |
| <form>  status   status   status<td>0.00</td><td></td><td></td><td></td></form>                                                                                                    | 0.00                                                                                                    |                           |                           |    |
| smail<br>server in the server is a server is a server is                                                                                              |                                                                                                    |                           |                           |    |
| <form>         Texa mage         Texa magee         Texa magee      <tr< td=""><td>「教育研</td><td></td><td></td><td></td></tr<></form>                                                                                                    | 「教育研                                                                                                    |                           |                           |    |
| <form>          Term         Description           Net         Description           Net         Descrin           Net         Des</form>                                                                                                    | 更后信息                                                                                                    |                           |                           |    |
| minimi methicity and set of a set of a                                                                                                 |                                                                                                    |                           |                           |    |
| <form>          year         year           status         year           status<td>更后总期数:</td><td>变更后首月还款额(元):<br/>0.00</td><td></td><td></td></form>                                                                                                    | 更后总期数:                                                                                                    | 变更后首月还款额(元):<br>0.00      |                           |    |
| The set of the set of the set of                                                                                                    | 反亚个可编辑                                                                                                    | 0.00                      |                           |    |
| setter file   setter file   setter file </td <td>取信息</td> <td></td> <td></td> <td></td>                                                                                                    | 取信息                                                                                                    |                           |                           |    |
| But municipality   Training   But municipality   Status municipality   Status munic                                                                                                    | 公积金支取金額 (元):                                                                                                    |                           |                           |    |
| rest   Rest   Rest                                                                                                    | 0.00                                                                                                    |                           |                           |    |
| structure          structure       Structure       Structure <t< td=""><td></td><td></td><td></td><td></td></t<>                                                                                                    |                                                                                                    |                           |                           |    |
| <text><text><text><text></text></text></text></text>                                                                                                    | 丕款支取满册                                                                                                    |                           |                           |    |
| <form>  MY MARY ME MARAMENTI MARAMENTI MAR</form>                                                                                             | 参贷关系: 借款人                                                                                                    | 证件号码: 630102199210032016  | 缴存人姓名:暴长人                 |    |
| <form>     Yang mang mang mang mang mang mang mang m</form>                                                                                                    | 个人账户状态: 正常                                                                                                    | 个人账户余额(元): 11499.05       | 最大可支取額(元): 11,499.05      |    |
| <form>general control of the series of the series</form>                                                                                    | 本町 今初 (二) ・ 0.00                                                                                                    | 本取活期会額(元)・0.00            | 100001000000(00) ・ 1,0000 |    |
| <text><section-header><text></text></section-header></text>                                                                                                    | ()FI-08/E- 0100000000000000000000000000000000000                                                                                                    | 3040124912490 (70) 1 0100 | JUNALHALLING (70) : 0.00  |    |
| <image/> ● 中國 · 中國 · 中國 · 中國 · 中國 · 中國 · 中國 · 中國                                                                                                    | 请选择                                                                                                    | 反显不可编辑                    | 反显不可编辑                    |    |
| <section-header><ul> <li># * * * * * * * * * * * * * * * * * * *</li></ul></section-header>                                                                                                    | 王明材料:                                                                                                    |                           | 十上传材料 同 预测                | 才料 |
| <section-header><ul> <li>Particular Constraints of Constraints Constraints Constr</li></ul></section-header>                                                      |                                                                                                    |                           |                           |    |
| <ul> <li>19 日本の学校の学校研究研究研究研究研究研究の研究の研究の研究の研究の研究の研究の研究の研究の研究の</li></ul>                                                                                                    |                                                                                                    |                           |                           |    |
| <ul> <li>a Rack Jonation Lacasa Jona, Jona Jona, Jona Jona Jona Jona Jona Jona Jona Jona</li></ul>                                                                                                    |                                                                                                    |                           |                           |    |
| <ul> <li>         A Price Normalization Construction         <ul> <li></li></ul></li></ul>                                                                                                    | ✓ 试款停住未勿错的担告还款业务,不允许办理。 ◆ 含款方方主も行か提前送款业务, 不必许も理                                                                                                    |                           |                           |    |
| <ul> <li>・ はおいていっかはにのないないないないまた</li> <li>・ 部かくておいかないないないないないないたいであい。</li> <li>・ 部かくておいかないないないないないないないないたいであい。</li> <li>・ ※ 部がておいかないないないないないないないないないないないないないないないないないないな</li></ul>                                                                                                    |                                                                                                    |                           |                           |    |
| <ul> <li>a Roman Constraint Constraint Cons</li></ul>                                                                                       | ● □ ● ● ● ● ● ● ● ● ● ● ● ● ● ● ● ● ● ●                                                                                                    |                           |                           |    |
| <ul> <li>8 認作是非必須認識就能以不必能考慮。</li> <li>9 認知是非正式的意思。</li> <li>9 認知是非正式的意思。</li> <li>9 認知是非正式的情報。</li> <li>9 認知是如此意思。</li> <li>9 認知是如此意思。</li> <li>9 認知是如此可以可且思想來知道正知意,可能許如意.</li> <li>9 認知是如何認識認識不是可思意,可能許如意.</li> <li>9 認想解認是可以可是思想或不是可能可認.</li> <li>9 認想解認是可能意識。</li> <li>9 如何問題或認認太正之可可思。</li> <li>9 如何問題或認認太正不可可思。</li> <li>9 如何問題或認太認太正不可可思。</li> <li>9 如何問題或認太認太正可可思。</li> <li>9 如何問題或認太認太正可可思。</li> <li>9 如何問題或認太認太正可思。</li> <li>9 如何問題或認太認太正可思想。</li> <li>9 如何問意認太認知道,可能許如意.</li> <li>9 如何問題或認太認太正可可思想。</li> <li>9 如何問題或認太認太正可可思想。</li> <li>9 如何問題或認太認太正可可思。</li> <li>9 如何問題或認太認太正可思想。</li> <li>9 如何問題或認知知是</li> <li>9 如何問題或認知道,可能許可思。</li> <li>9 如何問題或認知道,可能可能思。</li> <li>9 如何問題或認知道,可能許可思。</li> <li>9 如何問題或認知意,可能許可思。</li> <li>9 如何問題或認知道,可能許可思。</li> <li>9 如何問題或認知道,可能許可思。</li> <li>9 如何問題或認知意,可能許可思。</li> <li>9 如何問題或認知意,可能能思。</li> <li>9 如何問題或認知意,可能能思。</li> <li>9 如何問題或認知意,可能能思。</li> <li>9 如何問題或認知意,可能能思。</li> <li>9 如何問題或,認知能思。</li> <li>9 如何問題或,認知能思。</li> <li>9 如何問題或,可能能思。</li> <li>9 如何問題或,可能能思。</li> <li>9 如何問題或,可能能認思。</li> <li>9 如何問題或,可能能認思。</li> <li>9 如何問題或,可能能認思。</li> <li>9 如何問題或,可能能認思。</li> <li>9 如何問題或,可能能思。</li> <li>9 如何問題或,可能能思。</li> <li>9 如何問題或,可能能思。</li> <li>9 如何問題或,可能能思。</li> <li>9 如何問題或,可能能思。</li> <li>9 如何問題或,可能能思。</li> <li>9 如何問題或,可能能思。</li> <li>9 如何問題或,可能能思。</li> <li>9 如何問題或,可能能思。</li> <li>9 如何問題或,可能能思。</li> <li>9 如何問意思。</li> <li>9 如何問題或,可能能思。</li> <li>9 如何問題或,可能能思。</li> <li>9 如何問題或,可能能思。</li> <li>9 如何問題或,可能能思。</li> <li>9 如何問意思。</li> <li>9 如何問題或,可能能思。</li> <li>9 如何問意思。</li> <li>9</li></ul>                                                                                        | <ul> <li>还款金额不等于还款清册还款金额合计,不允许办理。</li> </ul>                                                                                                    |                           |                           |    |
| <ul> <li>○ 認你在来の相的意思解解地方,不允许力理。</li> <li>○ 認知意思案和最好计大无致念意,不允许力理。</li> <li>○ 認知意思求用是不知道什么,不允许力理。</li> <li>○ 認太你在未知期記念默想是不知道什么,不允许力理。</li> <li>○ 認太你在未知期記念就是最近非明重点意,不允许力理。</li> <li>○ 認太你在未知期記的影響離離後感,不允许力理。</li> <li>○ 認太不能的心認認識認,不允许力理。</li> <li>○ 認太你在未知時的說的話感激感,不允许力理。</li> <li>○ 認太你在未知時的說的話感激感,不允许力理。</li> <li>○ 認太你在未知時的說的話感激感,不允许力理。</li> <li>○ 認太你不知時的說的話感激感,不允许力理。</li> <li>○ 認太你不知時的說的話感激感,不允许力理。</li> <li>○ 認太你不知時的說的話感激感,不允许力理。</li> <li>○ 認太你不知時的說的話感激感,不允许力理。</li> <li>○ 認太你不知時的說的话感激感,不允许力理。</li> <li>○ 認太你不知時感謝解明時間日期已超过100天目認本非必理正式規模,不允许力理。</li> <li>○ 約時間話認及認太不是大好奇乎可致念意,不允许力理。</li> <li>○ 約時間話放於意味是大子等于實致念意,不允许力理。</li> <li>○ 約時間話致, 認知道對來的範疇了一不不允许力理。</li> <li>○ 約時間話致, 認知道對來的範疇了一不不允许力理。</li> </ul>                                                                                                    | and a second second secon |                           |                           |    |
| <ul> <li>○ 印金取金額金付大可容金額、不允许分類。</li> <li>○ 認知な可認知意思な必須、不允许分類。</li> <li>○ 認知な可認知意思な必須、不允许分類。</li> <li>○ 認知な可認知意思な必須、不允许分類。</li> <li>○ 認知な可認知意思な必須、不允许分類。</li> <li>○ 認知な可認知意思な必須、不允许分類。</li> <li>○ 認知な可認知主要或、不允许分類。</li> <li>○ 認知な可認知主要或、不允许分類。</li> <li>○ 認知な可認知主要或、不允许分類。</li> <li>○ 認知な可認知主要或、不允许分類。</li> <li>○ 認知な可認知主要な必須、不允许分類。</li> <li>○ 認知な可認知意思必必須、不允许分類。</li> <li>○ 認知な可認知必須、不允许分類。</li> <li>○ 認知な可認知必須、不允许分類。</li> <li>○ 認知な可認知必須、不允许分類。</li> <li>○ 認知な必須、不允许分類。</li> <li>○ 認知な必須、不允许分類。</li> <li>○ 認知な必須、不允许分類。</li> <li>○ 認知が可能は認知能必須、不允许分類。</li> <li>○ 認知が可能は認知能必須、不允许分類。</li> <li>○ 認知が可能が認識解していてのたけであり、</li> <li>○ 認知が可能な認知を必須、不允许分類。</li> <li>○ 認知が必須、認知益都必有不少行為認、不允许分類。</li> <li>○ 認知意認知、必須、たた行う類。</li> <li>○ 認知意認知、不允许分類。</li> <li>○ 認知者認知、不允许分類。</li> <li>○ 認知者認知、必須、予約予約</li> <li>○ 認知意認知、死た行う類。</li> <li>○ 認知意認知、死た行う類。</li> <li>○ 認知意認知、必須、不允许う類。</li> <li>○ 認知意認知、必須、不允许う類。</li> <li>○ 認知意認知、死た行う類。</li> <li>○ 認知意認知、死た行う類。</li> <li>○ 認知意認知、死た行う類。</li> <li>○ 認知意認知、不允许う類。</li> <li>○ 認知意認知、必須、不允许う類。</li> <li>○ 認知意認知、死た行う類。</li> <li>○ 認知意認知、死た行う類。</li> <li>○ 認知意認知、不知行う類。</li> <li>○ 認知意思知、必須、不知行う類。</li> <li>○ 認知意思知、必須、不知行う」</li> <li>○ 認知意思知意思知、不知行う」</li> <li>○ 認知意思知意思知、必須、</li> <li>○ 認知意思知意思、</li> <li>○ 認知意思知意思、</li> <li>○ 認知意思、</li> <li>○ 認知意思、</li> <l< td=""><td><ul> <li>资款存在未办结的还款方式变更业务,不允许办理。</li> </ul></td><td></td><td></td><td></td></l<></ul> | <ul> <li>资款存在未办结的还款方式变更业务,不允许办理。</li> </ul>                                                                                                    |                           |                           |    |
| <ul> <li>② 常歌信樂観聴, 不公许功福.</li> <li>③ 認知常正式教師的驚嘆意見解不測量(小方, 不公许功福.</li> <li>④ 認知常正式教師的驚嘆意見解推測量(妙, 不公许功福.</li> <li>● 認知意思自然, 不公许功福.</li> <li>● 認知意思自然, 不公许功福.</li> <li>● 認知意思知, 不公许方福.</li> <li>● 認知意思知, 不公许方福.</li> <li>● 認知意思知, 不公许方福.</li> <li>● 認知意思知, 不公许方福.</li> <li>● 認知意思知, 不公许方福.</li> <li>● 認知意思知, 不公许方福.</li> <li>● 弦歌音歌师相聞聞意思愛自然, 不公许方福.</li> <li>● 弦歌電影响開放型出版(妙, 不公许方福.</li> <li>● 弦歌電影响開放型出版(妙, 不公许方福.</li> <li>● 弦歌電影响開放型(妙, 不公许方福.</li> <li>● 弦歌電影响開放型(妙, 不公许方福.</li> <li>● 弦歌電影响音響(小子), 不公许方福.</li> <li>● 弦歌電影小子冊子), 石公许功福.</li> <li>● 印刷描述数, 还致電影响于一个月迟致重氮, 不允许办福.</li> <li>● 的漫翻起致, 还致電影响于一个行迟致重氮, 不允许办福.</li> <li>● 的漫翻起致, 还致電診於喇叭冊, 不允许办福.</li> <li>● 的漫翻起致, 还数面診飲軟翻低于一千元, 不允许办福.</li> </ul>                                                                                                    | <ul> <li>貸款存在未办结的还款方式变更业务,不允许办理。</li> <li>贷款存在未办结的贷款按摘业务,不允许办理。</li> </ul>                                                                                                    |                           |                           |    |
| <ul> <li>② 常次世点近数月数不満呈1个月, 不分许分理。</li> <li>③ 常次作在未熟練記述业場, 不分许分理。</li> <li>④ 認次年大功倍的認識理論理論理論理論理論理論理論</li> <li>④ 認次年大功倍的認識理論理論理論理論理論理論</li> <li>● 認次年大功倍的認識理論與 不允许分理。</li> <li>● 認次年大功倍的認識理論與 不允许分理。</li> <li>● 認次年大功倍的認識理論理論 不允许分理。</li> <li>● 認次有不大利倍的認識理論 不允许分理。</li> <li>● 認次年本功徳的認識理論 不允许分理。</li> <li>● 認常年本利徳的認識理論 不允许分理。</li> <li>● 認常年本利徳的認識理論 一天允许分理。</li> <li>● 認常年本利徳的認識理論 不允许分理。</li> <li>● 認常年本利徳的認識理論 不允许分理。</li> <li>● 認常年本利徳的認識理論 正式理解, 不允许分理。</li> <li>● 認常報酬報理目用已認过100天目認知能力運作用 三式理解, 不允许分理。</li> <li>● 認知運動 - 死心作分理。</li> <li>● 認知運動 - 不允许分理。</li> <li>● 同情相互換, 正然主要都会计不等于互致差載, 不允许办理。</li> <li>● 的燈棚正教, 正然正言教師範疇 - 千元, 不允许力理。</li> </ul>                                                                                                    | <ul> <li>         (盆家存在未为结的话歌方式変更业务,不允许为理。         (盆家存在未为结的适款方域,业务,不允许为理。         (公供企支取金额合计大于还款金额,不允许办理。         </li> </ul>                                                                                                    |                           |                           |    |
| <ul> <li>2 出家行在未規規以建築は</li> <li>3 出家行在未規規以生業が、不分作わ場。</li> <li>3 出家未規以生業が、不分作わ場。</li> <li>4 出家日期度主政策、不分作わ場。</li> <li>4 出家日期度主政策、不分作わ場。</li> <li>5 出家活動が増加したりの場。</li> <li>5 出家市市が市場。</li> <li>5 出家市市が日本</li> <li>6 出家が市が日本</li> <li>7 日本市北元成が増加度支援が、市会市の場。</li> <li>7 日本市北元成が増加度支援が、不分作わ場。</li> <li>7 日本市北元成が増加度支援が、中心作り場。</li> <li>7 日本市北元成が増加度していたり、不分作わ場。</li> <li>7 日本市北元成が当時にも広田には110万月日は、小作わ場。</li> <li>7 日本市北元成が中小の手には、</li> <li>7 日本市北元成が上一个月区飲業前、不分作わ場。</li> <li>9 日本市は本式成本会主大事子支援条構成一一千元、不分作り場。</li> <li>9 日本市は本式成本会主大事子支援条構成一一千元、不分作り場。</li> <li>9 日本市は本式成本会主大事子支援条構成一一千元、不分作り場。</li> <li>9 日本市は本式成本会主大事子支援条構成一一千元、不分作り場。</li> <li>9 日本市法、</li> <li>9 日本市法、</li></ul>                                                                                              | <ul> <li>3部存在未办场的还款方式变更业务,不允许办理。</li> <li>3部存在未办场的活款达瞒业务,不允许办理。</li> <li>公积金支取金额台计大于还款金额,不允许办理。</li> <li>3部公局易挂账,不允许办理。</li> </ul>                                                                                                    |                           |                           |    |
| <ul> <li>2) 出版表取出版天,不允许力理。</li> <li>2) 出版数取出版天,不允许力理。</li> <li>2) 出版数数工业数量、不允许力理。</li> <li>2) 建筑存在未为相邻场道期业务,不允许力理。</li> <li>2) 建筑存在未为相邻场道期业务,不允许力理。</li> <li>2) 建筑存在未为相邻的道路型处生变功,不允许力理。</li> <li>2) 建筑存在未为相邻的道路型业务,不允许力理。</li> <li>2) 建筑存在未为相邻的道路型业务,不允许力理。</li> <li>2) 建筑存在表为相邻的道路型业务,不允许力理。</li> <li>2) 建筑存在表示相邻的道路建筑业务,不允许力理。</li> <li>2) 建筑标准规学程序,可允许力理。</li> <li>2) 建筑体器体内容与印刷之,在公计力理。</li> <li>2) 建筑体器体内容与印刷之,在公计力理。</li> <li>2) 建筑体器体内容与印刷之器,不允许力理。</li> <li>2) 建筑体器体内容与印刷之,在公计力理。</li> <li>2) 建筑体器体内容与印刷之,在公计分子。</li> <li>2) 建筑体器体内不一个月还数量,不允许力理。</li> <li>2) 建筑体器体内不一个月还数量,不允许力理。</li> <li>2) 建筑体器体内不一个月还数量,不允许力理。</li> <li>2) 建筑性数达数体全大于每于建筑体制,不允许力理。</li> <li>2) 建筑性数达数、还数面增致杂制版子一千元,不允许办理。</li> <li>2) 建筑性数式、还数面增致杂制版子一千元,不允许办理。</li> </ul>                                                                                                    | <ul> <li>含款存在未均场的近款方式变更业务,不允许办理。</li> <li>含款存在未均场的贷款装幀业务,不允许办理。</li> <li>公积全支取金额合计大于还款金额,不允许办理。</li> <li>含款已停息挂账,不允许办理。</li> <li>含款发放后还款月数不满足1个月,不允许办理。</li> </ul>                                                                                                    |                           |                           |    |
| <ul> <li>19. 你近我的母弟。</li> <li>19. 你我的母弟。</li> <li>19. 常然你在我的姐弟做出你,不允许办理。</li> <li>19. 我们不是不知道的`就做出你要求这些我,不允许办理。</li> <li>19. 我们不是不知道的`就做出这家业会,不允许办理。</li> <li>19. 我们不是不知道的就做出这家业会,不允许办理。</li> <li>19. 我们不是不知道的的就做到的你就是你是不知道的你就做那些我们不会不知道。</li> <li>19. 我们不是不知道的的就做到的你就是你是不知道的你就能帮助你们不会不知道。</li> <li>19. 我们不能不知道的你就能帮助你们不会不知道。</li> <li>19. 我们不能不知道。</li> <li>19. 我们不能不知道。</li> <li>19. 我们不是不知道的你就能帮助你们不会不知道。</li> <li>19. 我们不能不知道。</li> <li>19. 我们不能不知道。</li> <li>19. 我们不知道。</li> <li>19. 我们们就能帮助你们不会不知道。</li> <li>19. 我们们就能帮助你是一个人们还就真,不允许办理。</li> <li>19. 我们们就能帮助你就能做你们一个人们还就真,不允许办理。</li> <li>19. 我们们就能帮助你就你就不是不可是你的情况,还就能能帮助你帮助你们不会不会不会不会不会不会不会。</li> <li>19. 我们们就能帮助你们们们们们们们们们们们们们们们们们们们们们们们们们们们们们们们们们们们们</li></ul>                                                                                                    | <ul> <li>2 建软存在未办场的压能方式变更更快,不少许办理。</li> <li>2 建软存在未办场的且软板躺业务,不允许办理。</li> <li>2 公和企业取金额台计大工区款金额,不允许办理。</li> <li>2 建软白硬是鞋鞋,不允许办理。</li> <li>2 建软边面是还是有数不承担1个月,不允许办理。</li> <li>2 建软存在未整调压软业务,不允许办理。</li> </ul>                                                                                                    |                           |                           |    |
| <ul> <li>地方地設生改変, 小方作功理。</li> <li>単効用拠生改変, 六介作力理。</li> <li>単物活動力研究に動物に動から、方介作力理。</li> <li>日本前常数時外規模以生変素, 不介作力理。</li> <li>日本前常数時外規模以生変素, 不介作力理。</li> <li>日本方式市営工業の目的で加速の構成</li> <li>日本方式市営工業の目的で加速の構成</li> <li>日本方式市営工業の目前であります。</li> <li>日本方式市営工業の目前であります。</li> <li>日本方式市営工業の目前であります。</li> <li>日本方式市営工業の目前であります。</li> <li>日本方式市営工業の目前であります。</li> <li>日本方式市営工業の目前であります。</li> <li>日本方式市営工業の目前であります。</li> <li>日本方式市営工業の全部の目前であります。</li> <li>日本方式市営工業の全部の目前であります。</li> <li>日本方式市営工業の会部の目前であります。</li> <li>日本方式市営工業の会部の目前であります。</li></ul>                                                                                                    | <ul> <li>2 营款存在未办局的压款方式变更处势,不少许办理。</li> <li>2 营款存在未办局的贷款装满业务,不允许办理。</li> <li>2 公社员立取金额台计大于区款金额,不允许办理。</li> <li>2 营款已得最甚繁,不允许办理。</li> <li>2 营款存在未整期还款业务,不允许办理。</li> <li>2 贷款存在未愈期还款业务,不允许办理。</li> </ul>                                                                                                    |                           |                           |    |
| <ul> <li># かち目的にはまた、やいにすびた。</li> <li># かち用いたまたた、やいにすびた。</li> <li># ないたいたいたいたいたいたいたいたいたいたいたいたいたいたいたいたいたいたいた</li></ul>                                                                                                    | <ul> <li>2 含款存在未为局的压款方式变更业务,不少许办理。</li> <li>2 含款存在未为局的贷款供赖业务,不允许办理。</li> <li>2 公积包支取金额台计大于互款金额,不允许办理。</li> <li>2 含款发放后还款月数不满足1/4月,不允许办理。</li> <li>2 含款发放后还就月数不满足1/4月,不允许办理。</li> <li>2 含款存在未熟题还款业务,不允许办理。</li> <li>2 含款存在未动船的贷款停着挂账申请业务,不允许办理。</li> <li>2 约取压款日当天,不允许办理。</li> </ul>                                                                                                    |                           |                           |    |
| <ul> <li>・ Microsoftware Set 1 (1991) 1998</li> <li>・ (1992) (1992) 1993</li> <li>・ (1993) 1993</li> <li>・ (1993) 1993</li> <li>· (1993) 1993</li> <li>· (1993) 1993</li> <li>· (1993) 1993</li> <li>· (1993) 1993</li> <li>· (1993) 1993</li> <li>· (1993) 1993</li> <li>· (1993) 1993</li> <li>· (1993) 1993</li> <li>· (1993) 1993</li> <li>· (199</li></ul>                                                                                                    | <ul> <li>2都你存在未为场的正能方式定型业务,不少许办理。</li> <li>2都你存在未为场的贷款依赖业务,不允许办理。</li> <li>2 公积企支取金额台计大于还款金额,不允许办理。</li> <li>2 建設了使爆鼓器,不允许办理。</li> <li>2 建放了使爆鼓器,不允许办理。</li> <li>2 建放了在未办场的贷款使爆挂账申请业务,不允许办理。</li> <li>2 贷款你有未需都把款业务,不允许办理。</li> <li>2 贷款你有些需要都送到上委,不允许办理。</li> <li>2 贷款你有些需要的工具,不允许办理。</li> <li>2 贷款你有些需要的工具,不允许办理。</li> </ul>                                                                                                    |                           |                           |    |
| <ul> <li>         送除前常接触体制度发生变动,不允许办理。          登游存在未动结的地口运变业务,不允许办理。          </li> <li>         学在未审批完成对婚姻变更业务,不允许办理。      </li> <li>         基路容在未动结的地面等地等地等地吸收量子,不允许办理。         </li> <li>         基路容在未动结的地面等地等地等地吸收量子,不允许办理。         </li> <li>         基路容在未动结的地面等地度上的不过自然来动理正式取得,不允许办理。      </li> <li>         基防御機械能数, 近期全部分中,一个月送数载,不允许办理。         </li> <li>         部分摄频低数,近期全额中心升起致载,不允许办理。         </li> <li>         部分摄频记录,近期全额中心开起致载,不允许办理。         </li> <li>         部分摄频记录,近期全额小子一个月送数载,不允许办理。         </li> <li>         部分摄频记录,近期全部公式中型一致地域,不允许办理。         </li> <li>         部分摄频记录,近期全国政治教研修开一个干元,不允许办理。         </li> <li>         部分摄频记录,近期合成的条帧低于一千元,不允许办理。         </li> </ul>                                                                                                    | <ul> <li>國際原本軟功器的逐款方式或運動勢,不允许功理。</li> <li>國際原本軟功器的運動結果或型勢,不允许功理。</li> <li>公和查支取金額合计大手还款金額,不允许办理。</li> <li>國際已優越點點,不允许办理。</li> <li>國際原本軟鋼器或型等,不允许办理。</li> <li>國際原本軟鋼器或型等,不允许办理。</li> <li>國際原本軟鋼器或型等,不允许办理。</li> <li>國際原本軟鋼器或型等,不允许办理。</li> <li>國際原本軟鋼器或型等,不允许办理。</li> <li>國際原本戰場當,不允许办理。</li> <li>國際原本戰場當,不允许办理。</li> <li>國際原本戰國國委員會基礎,明重型等,不允许办理。</li> <li>國際原本戰國委員会,不允许办理。</li> <li>國際原本戰國委員会,不允许办理。</li> </ul>                                                                                                    |                           |                           |    |
| <ul> <li>2 踏然存在赤小姑的班加达整业务,不允许办理。</li> <li>2 存在木市北完成边路限变更业务,不允许办理。</li> <li>2 弦索输》下等于当前减增金额台计,不允许力理。</li> <li>2 驾振的展示标为组员地管运道100万目贷款未动理正式规则,不允许办理。</li> <li>2 踏然像影中公和全支教金额台计不等于互款金额,不允许办理。</li> <li>2 邮行卡扣款金额中公和全支教金额台计不等于互款金额,不允许办理。</li> <li>2 部分搜捕还款,还数本金大于等于贷款余额,不允许办理。</li> <li>2 部分搜捕还款,还数示贷款余额纸子一千元,不允许办理。</li> </ul>                                                                                                    | <ul> <li>國際原本動力局的運動方式或運動時,不允許力理。</li> <li>國際原本動力局的運動方式或運動時,不允許力理。</li> <li>公供鱼支型金額合計大手送款金額,不允许力理。</li> <li>國際定機局基礎,不允许力理。</li> <li>國際原本動動局的構成的場合基礎時間並得,不允许力理。</li> <li>國際原本動動局的構成的場合基礎時間並得,不允许力理。</li> <li>國際原本動動局的構成的場合基礎時間並得,不允许力理。</li> <li>國際原本動動局的構成的理由。</li> <li>國際原本動局的構成的場合,不允许力理。</li> <li>國際原本動局的場面開始身,不允许力理。</li> <li>國際原本動局的場面開始身,不允许力理。</li> </ul>                                                                                                    |                           |                           |    |
| <ul> <li>伊在朱甫規完成的婚姻要要业务,不允许办理。</li> <li>还放金额小于等于新越南金额台计,不允许办理。</li> <li>建放全额小开等于当新越南金额台计,不允许办理。</li> <li>建放作家师规划的管道规订10万元目贷款未动项担正批照具,不允许办理。</li> <li>逐分组像利定数,这款企业额小于一个月还放金额,不允许办理。</li> <li>部分摄输近数,还就本金开等于全致余额,不允许办理。</li> <li>部分摄输近数,还就太太子等于全致余额,不允许办理。</li> <li>部分摄输近数,还就正定款余额纸子一千元,不允许办理。</li> </ul>                                                                                                    | <ul> <li>當然存在未均相記法款方式或里建修,不允许为理。</li> <li>諸然存在未均相記法款方式或里建修,不允许力理。</li> <li>2. 沿鱼盆取金额自计大子弦歌金属,不允许力理。</li> <li>2. 沿鱼盆取金额自计大子弦歌金属,不允许力理。</li> <li>2. 常急型金额自计大子弦歌金属,不允许力理。</li> <li>2. 常然中在未动相见常欲等最轻声响重迭秀,不允许力理。</li> <li>2. 常态存在未动相见宫歌等最轻声响重迭秀,不允许力理。</li> <li>2. 常态存在未动相归宫歌等最轻声响重迭秀,不允许力理。</li> <li>2. 常态存在未动相归宫歌等最轻声响重迭秀,不允许力理。</li> <li>2. 常态存在未动相归等或服装修,不允许介理。</li> <li>2. 常态存在未动相归等或服装修,不允许办理。</li> <li>2. 常态方式发生变更,不允许办理。</li> <li>2. 常态方式发生变更,不允许办理。</li> <li>2. 经表示方式发生变更,不允许办理。</li> </ul>                                                                                                    |                           |                           |    |
| <ul> <li>这款金额小干等于当前运搬金额合计,不允许办理。</li> <li>2%获在影响和图时运搬的转通影响系标业务,不允许办理。</li> <li>2%预价履修那特级目期已起过100元且2%的步通正式批测,不允许办理。</li> <li>2%东金额小于等于方、不允许办理。</li> <li>9%匀爆航区款,还款金额小干一个月区款面,不允许办理。</li> <li>9%匀爆航区款,还款金额小干一个月区款面,不允许办理。</li> <li>9%匀爆航区款,还款金载大于等于驾驶余额,不允许办理。</li> <li>1%匀爆航区款,还就信贷款余额低于一千元,不允许办理。</li> </ul>                                                                                                    | <ul> <li>國際原本物外國記述款方式或單以勞、不允许办理。</li> <li>資際原本物外國記述款方式或單以勞、不允许办理。</li> <li>算影存在未办場的自款转触业务,不允许办理。</li> <li>2份全级聚金额自计大于医数金额,不允许办理。</li> <li>建就次应该的国家不属且1个月,不公许办理。</li> <li>建就來在老物局的自然帶着這颗申请业务,不允许办理。</li> <li>建築存在市功局的自然帶着這颗申请业务,不允许办理。</li> <li>建築存在市功局的的影響是影用·南业务,不允许办理。</li> <li>建築存在市功局的转运期业务,不允许办理。</li> <li>建筑存在市功局的转运期业务,不允许办理。</li> <li>建筑存在市功局的转运期业务,不允许办理。</li> <li>建筑存在市动局的转运期业务,不允许办理。</li> <li>建筑存在市动局的转运期业务,不允许办理。</li> <li>建筑存在市场局的转运期业务,不允许办理。</li> </ul>                                                                                                    |                           |                           |    |
| <ul> <li>● 含菜存在本均培训转当期带铁业务,不允许办理。</li> <li>● 含菜有在本均培训转当期带铁口用口起过100天自营软体功理正式批评,不允许办理。</li> <li>● 还知金额小于等于0,不允许力理。</li> <li>● 师小时就会就会"公用企文型、资金、介入许办理。</li> <li>● 部分摄制还款,还款金额小于一个月还款额,不允许办理。</li> <li>● 部分摄制还款,还款金额小于一个方正就,不允许办理。</li> <li>● 部分摄制还款,还款后贷款余额低于一千元,不允许办理。</li> </ul>                                                                                                    | <ul> <li>國際存在本均增加活動方式或運動時,不允许均理。</li> <li>國際存在本均增加活動方式或運動時,不允许均理。</li> <li>2 詳細容理範疇計大子弦歌金麗,不允许功理。</li> <li>2 詳細空環境証券,不允许力理。</li> <li>2 諸次放出這款背影或不遲直1个月,不允许分理。</li> <li>2 當然存在本均增加自然障碍證影和噴业勞,不允许力理。</li> <li>2 當然存在本均增加自然障碍證影和噴业勞,不允许力理。</li> <li>2 當然存在本均增加自然增易這般和傳動學,不允许力理。</li> <li>2 當然存在本均增加的結晶階並勞,不允许力理。</li> <li>2 當然自然方式型生実型,不允许力理。</li> <li>2 當然自然有小增加加這些強勢,不允许力理。</li> <li>2 當然有些和均增加這些強勢,不允许力理。</li> <li>2 當然自然有小增加加這些強勢,不允许力理。</li> <li>2 當然有些和均增加加這些強勢,不允许力理。</li> <li>2 當然有些和均增加加這些強勢,不允许力理。</li> </ul>                                                                                                    |                           |                           |    |
| <ul> <li>自然所屬條縣時報見開已超过100天且發款未均運正式批判,不允许均運。</li> <li>逐於金融約千等于0,不允许均理。</li> <li>銀行卡和設金額小公冊全支報金額台計不等于还款金額,不允许均理。</li> <li>部分摄航送款,还款金金大于等于紧急額,不允许均理。</li> <li>部分摄航送款,还款金金大于等于紧急额,不允许均理。</li> <li>部分摄航送款,还款金数子等数余额,不允许为理。</li> <li>部分摄航送款,还款后贷款余额低于一千元,不允许为理。</li> </ul>                                                                                                    | <ul> <li>日然存在未动相助活款方式或里达修,不允许为理。</li> <li>日然存在未动相助日款站成业修,不允许为理。</li> <li>2) 2) 和金友型金额台针大于这款金额,不允许办理。</li> <li>2) 2) 和金友型金额台针大于这款金额,不允许办理。</li> <li>2) 常然发放后款非数不满型(户月,不允许办理。</li> <li>2) 常然发放后款非数不满型(户月,不允许办理。</li> <li>2) 常然存在未动相助日素收得和甚影中请业务,不允许办理。</li> <li>2) 常然存在未动相助日素收得和甚多,不允许办理。</li> <li>2) 常然反影力式发生变更,不允许办理。</li> <li>2) 常然可能发展的相助记述表示多,不允许办理。</li> <li>2) 常然有些未动相助地记录或多,不允许办理。</li> <li>2) 常然有些未动相助地已来或多,不允许办理。</li> <li>2) 常然正式实际是,不知许办理。</li> <li>2) 常然有些未动相助地口运家业务,不允许办理。</li> <li>2) 不会并未动机能问题都是要,不允许办理。</li> <li>2) 法数金额小于等于当前运用金额台针,不允许办理。</li> </ul>                                                                                                    |                           |                           |    |
| <ul> <li>还款金额小厅等于0,不允许办理。</li> <li>银行卡时期金额+公理会变就显微台计不等于近款金额,不允许办理。</li> <li>部分提制达款,还款金载大于等于贷款金额,不允许办理。</li> <li>部分提制还款,还款后贷款余额每天一平元,不允许办理。</li> <li>部分提制还款,还款后贷款余额每天一平元,不允许办理。</li> </ul>                                                                                                    | <ul> <li>日然存在未动相记法款方式变更出修,不允许为理。</li> <li>日然存在未动相记官款试验量修,不允许办理。</li> <li>2、公用金支取金额台计大于这款金额,不允许办理。</li> <li>2、常说发放后运款引数不误是1个月,不允许办理。</li> <li>2、增发发放后运款引数不误是1个月,不允许办理。</li> <li>2、增发存在未增加的贷款得易挂影中请业务,不允许办理。</li> <li>2、增获存在未增加贷款增易挂影申请业务,不允许办理。</li> <li>2、增获存在未增加贷款增易挂影申请业务,不允许办理。</li> <li>2、增获存在未增加贷款增易建筑中,不允许办理。</li> <li>2、增获有定素增加结构的增加运致业务,不允许办理。</li> <li>2、增获有定素增加结构的增加运致业务,不允许办理。</li> <li>2、增获有定素增加或应该需要重要等,不允许办理。</li> <li>2、增获有定素均相助增加运费业务,不允许办理。</li> <li>2、增获有定素均相助增加运费业务,不允许办理。</li> <li>2、增获有在未均相助相应适款业务,不允许办理。</li> <li>3、营款有定未均相助相应适款业务,不允许办理。</li> <li>3、营款有定未均均增加运费业务,不允许办理。</li> <li>3、营获有定未均结的特益期中账业务,不允许办理。</li> <li>3、营获有定未均结的转油期中账业务,不允许办理。</li> </ul>                                                                                                    |                           |                           |    |
| <ul> <li>● 時行卡町常金額・公明金支敷金額由不等于正数金額,不允许办理。</li> <li>● 部分振動送款 正数金額小子で与正式数,不允许办理。</li> <li>● 部分振動正数式数,本金大手等于贷款余额(子</li></ul>                                                                                                    | <ul> <li>國務府在本功場的活動方式或里建勢,不允许力場。</li> <li>國務府在本功場的活動方式或里建勢,不允许力場。</li> <li>2. 評量或型電動時計大子致激電局,不允许力場。</li> <li>2. 評量或型電動時計大子致激電局,不允许力場。</li> <li>2. 評量或型電動時計大子致激電局,不允许力場。</li> <li>國務府在本功場的自然等場場與基準,時期重速等,不允许力場。</li> <li>國務府在本功場的影響動場與透動,不允许力場。</li> <li>國務府在本功場的影響動場與透動,不允许力場。</li> <li>國務府在本功場的挑批[正要,並為,不允許力場。</li> <li>國務府在本功場的挑批[正要,並為,不允許力場。</li> <li>國務府在本功場的挑批[正要,此為,不允許力場。</li> <li>國務府在本功局的挑批[正要,此為,不允許力場。</li> <li>國務府在本功局的挑批[正要,此為,不允許力場。</li> <li>國務府在本功局的挑批[正要,此為,不允許力場。</li> <li>國務府在本功局的挑批[正要,此為,不允許力場。</li> <li>國務府在本功局的挑批[正要,此為,不允許力場。</li> <li>國務府在本功局的挑批[四条],不允許力場。</li> <li>國務府在本功局的挑批[四条],不允許力場。</li> <li>國務府在本功局的挑批[四条],不允許力場。</li> <li>國務所屬條期時報目開它通过[107,百貨数未力理正式服得,不允)</li> </ul>                                                                                                    | 动强.                       |                           |    |
| <ul> <li>部分機能式軟、活家金額約4-5</li></ul>                                                                                                    | <ul> <li>國際存在和外語的活動方式変更出身,不允许办理。</li> <li>國際存在和外語的活動方式変更出身,不允许办理。</li> <li>資源存在和外語的活動有效。</li> <li>政策公式医数用数不规算14月,不允许办理。</li> <li>國際存在和外語的活動有來規則4月,不允许办理。</li> <li>國際存在和外語的活動而來推進我們由重止身,不允许办理。</li> <li>國際存在和小語的影响理论身,不允许办理。</li> <li>國際存在和小語的影响理论身,不允许办理。</li> <li>國際存在和小語的影响理论身,不允许办理。</li> <li>國際存在和小語的影响理论身,不允许办理。</li> <li>國際存在和小語的影响理论身,不允许办理。</li> <li>國際存在和小語的影响理论身,不允许办理。</li> <li>國際有效和小語的影响理论身,不允许办理。</li> <li>國際有效和小語的影响理论身,不允许办理。</li> <li>國際有效和小語的影响理论與之意,不允许办理。</li> <li>國際有效和小語的影响目的是這些影响,不允许办理。</li> <li>國際有限和小語的影响目的是這些影响,不允许办理。</li> <li>國際有限時期時期目的已通过100天目竟就來必須僅正式起得,不允许</li> <li>还就会願於不要引用的一通道1100天目竟就來必須僅正式起得,不允)</li> <li>近款金融於于要于0,不允许办理。</li> </ul>                                                                                                    | - 办理。                     |                           |    |
| ● 部分機制运転送蒸不金元大等子支配体制。不分件力理。<br>● 部分機制送款,还数后贷款余额低于一千元,不分件力理。<br>激活 Windows                                                                                                    | <ul> <li>國際原本和外國記述款方式変更出身、不允许办理。</li> <li>國際原本和外國記述款方式変更出身、不允许办理。</li> <li>資源存在未办局面的當款結構並券,不允许办理。</li> <li>算就次度正教的基本的通常、不允许办理。</li> <li>算就次度正教的基本的通常、不允许办理。</li> <li>國際原本和小國的自然傳動重影响傳述券,不允许办理。</li> <li>實就來超近世支政,不允许办理。</li> <li>實就來超近世支政,不允许办理。</li> <li>實就來超近世支政,不允许办理。</li> <li>實就存在未动超的結婚地變為,不允许办理。</li> <li>實就存在未动超的結婚地變為,不允许办理。</li> <li>實就存在未动超的結婚地變為,不允许办理。</li> <li>實就存在未动超的結婚地變為,不允许办理。</li> <li>國際原本和超的結晶地變為,不允许办理。</li> <li>國際原本和超的結晶地變為,不允许办理。</li> <li>國際原本和超的結晶地變為,不允许办理。</li> <li>國際原本和加國的範疇範疇,不允许办理。</li> <li>國際原本和加國的範疇範疇,不允许办理。</li> <li>國際原本和加國的範疇範疇,不允许办理。</li> <li>國際市場等和國際目的範疇範疇,不允许办理。</li> <li>國際主要和小學可し,不允許办理。</li> <li>國際主要和小學可上示。不完成一些要正式全統一種正式取得,不允許</li> <li>國際主要和公司</li> <li>國際主要和公司</li> <li>國際主要和小學可正式全統一種正式也得,不允許</li> <li>國際主要和小學可正式也將專用、</li> </ul>                                                                                                    | <i>Ф</i> .                |                           |    |
| ● #77 理期125%,125%后对45%####17 <sup>-+</sup> 7元,个元开办理。<br>激活 Windows                                                                                                    | <ul> <li>國際存在未均相記法款方式或單以勞,不允许均理。</li> <li>國際存在未均相記法款方式或單以勞,不允许均理。</li> <li>2 法指令在未均相記法款方式或單以勞,不允许均理。</li> <li>2 法指定或股違數的计子开意款金額,不允许均理。</li> <li>2 法常立保護提案,不允许均理。</li> <li>2 法常在未均相的自款保障提案申请业务,不允许均理。</li> <li>2 法院存在未均相的自款保障提案申请业务,不允许为理。</li> <li>2 法院存在未均相的自款保障提案申请业务,不允许为理。</li> <li>2 法院存在未均相的自然限量要业务,不允许为理。</li> <li>2 法院存在未均相的转逾期单务,不允许为理。</li> <li>2 法院在未均相的转逾期单务,不允许为理。</li> <li>2 法院在未均相的转逾期单务,不允许为理。</li> <li>2 法院在未均相的转逾期单数,不允许为理。</li> <li>2 法院在未均相的的追溯转乘则,不允许为理。</li> <li>2 法院金额小于等于当前追溯金额台计,不允许为理。</li> <li>2 法院金额小于等于当前追溯金额台计,不允许为理。</li> <li>2 法院金额小于等于公司,无允许为理。</li> <li>2 银行承担款金额小公和金支款金额,不允许办理。</li> <li>2 報告報時4週中公和金支款金额,不允许办理。</li> </ul>                                                                                                    | <del>功</del> 理.           |                           |    |
| 激活 Windows                                                                                                    | <ul> <li>國際存在未均相記述款方式或單證時,不允许均理。</li> <li>國際存在未均相記述款方式或單證時,不允许均理。</li> <li>2 從指金支配範疇計大子医款金額,不允许均理。</li> <li>2 從指金支配範疇計大子医款金額,不允许均理。</li> <li>2 當款效応后款引数不滿型1个月,不允许功理。</li> <li>2 當款效応后款引数不滿型1个月,不允许功理。</li> <li>2 當款存在未夠相的自款得種這影申讀业务,不允许办理。</li> <li>2 當款存在未均相的自款得種這影申讀业务,不允许办理。</li> <li>2 當款存在未均相的自說明確見,不允许办理。</li> <li>2 當款存在未均相的自說回路,不允许办理。</li> <li>2 當款存在未均相的自說國時,不允许办理。</li> <li>2 當款存在未均相的自說國時,不允许办理。</li> <li>2 當款存在未均相的自說國時,不允许办理。</li> <li>2 當款在未均相的自說國時,不允许办理。</li> <li>2 當款存在未均相的自說國時,不允许办理。</li> <li>2 當款存在未均相的時說期時候並勞,不允许办理。</li> <li>2 當款存在未均相的自說目的不見當要的計不等于正式說得,不允许</li> <li>2 當於原種時,不勞主意,在允许办理。</li> <li>2 節以優納試驗或素本金大字等了當除意味,不允许办理。</li> <li>2 節以優納試驗或素本金大字等了當除意味,不允许办理。</li> </ul>                                                                                                    | <del>.</del> фщ.          |                           |    |
| 激活 Windows                                                                                                    | <ul> <li>國務府在本功場的活動方式或里建勢,不允许力場。</li> <li>國務府在本功場的活動方式或里建勢,不允许力場。</li> <li>日素府在本功場的目前結構业券,不允许力場。</li> <li>日素府在本功場的日素加減,一方允许力場。</li> <li>日素府在本動場的日素加減,一方允许力場。</li> <li>日素府在本動場的日素加減,一方允许力場。</li> <li>日素府在本動場的日素加減,一方允许力場。</li> <li>日素府在本動場的日素加減,一方允许力場。</li> <li>日素府在本助場的目前影响崩峻峻勢,不允许力場。</li> <li>日素府在本助場的影响崩峻峻勢,不允许力場。</li> <li>日素府在本助場的挑乱互換、約,不允许力場。</li> <li>日素府在本助場的挑乱互換、約,不允许力場。</li> <li>日素府在本助場的挑乱互換、約,不允许力場。</li> <li>日素府在本助場的挑乱互換、約,不允许力場。</li> <li>日素府在本助場的挑乱互換、約,不允许力場。</li> <li>日素府在本助場的挑乱互換、約,不允许力場。</li> <li>日素奈斯斯特局的指則能已過过100天自复数未动理正式脱得,不允许力場。</li> <li>日素所屬樓縣所特現日間已過过100天自复数未动理正式脱得,不允许力場。</li> <li>日素所屬樓縣列卡等于0,不允许力場。</li> <li>日素小局型、小台介透場,不允许力場。</li> <li>日素小局型、小台介与活動場,不允许力場。</li> <li>日素小局型、近点会員六,不允许力場。</li> <li>市分場前返去、匹款自該条券稿式一千元,不允许力場。</li> <li>市分場前返去、武都自該条券稿纸一千元,不允许力場。</li> </ul>                                                                                                    | <del>७</del> Щ.           |                           |    |
| 激活 Windows                                                                                                    | <ul> <li>國際存在本均相包活款方式或里达勞,不允许为理。</li> <li>國際存在本均相包活款方式或里达勞,不允许办理。</li> <li>2. 評畫沒存在未均相包活款方式或里达勞,不允许办理。</li> <li>2. 評畫沒沒意點自什天子致念意,不允许办理。</li> <li>3. 當款存在未發期送款出勞,不允许办理。</li> <li>3. 當款存在未發期送款出勞,不允许办理。</li> <li>3. 當款存在未發期送款出勞,不允许办理。</li> <li>3. 國際存在未均相回常認要難變,不允许办理。</li> <li>3. 國際存在未均相回常認要難變,不允许办理。</li> <li>3. 國際存在未均相回常認要難變,不允许办理。</li> <li>3. 國際存在未均相回能認實難變要並勞,不允许办理。</li> <li>3. 國際存在未均相回能認難變並勞,不允许办理。</li> <li>3. 國際存在未均相回的認識要變並勞,不允许办理。</li> <li>3. 國際有在未均相回能認識可能違勞,不允许办理。</li> <li>3. 國際有在未均相回的認識理勞,這次、不允许办理。</li> <li>3. 國際有在未均相回的認識理勞,這次、不允许办理。</li> <li>3. 國際有任素均相回能認識鬥手變了,不允许办理。</li> <li>3. 國際所屬標標轉接到目間已超过100天目望款全動理正式說得,不允许办理。</li> <li>4. 國際所屬標標轉接到目間已超过100天目望款全動理正式說得,不允许办理。</li> <li>4. 國際所屬標標轉接到間已超过100天目望款金載,不允许办理。</li> <li>4. 國際所屬標標轉接到間已超过100天目望款金載,不允许办理。</li> <li>4. 國際所屬標標本,不分理,不可能力理。</li> <li>4. 國際指導款公式送來查太子勞了對該來最新,不允许办理。</li> <li>4. 副分類相談求,送款」這款店該款余都解示一千元,不允许办理。</li> </ul>                                                                                                    | <del>.</del> ФЩ.          |                           |    |
| 激活 Windows                                                                                                    | <ul> <li>國際原本物外語的活動方式或型出身,不允许办理。</li> <li>國際原本物外語的活動方式或型出身,不允许办理。</li> <li>資源存在本办结的自動結構业务,不允许办理。</li> <li>資源公司、公司、公司、公司、公司、公司、公司、公司、公司、公司、公司、公司、公司、公</li></ul>                                                                                                    | - 办理。                     |                           |    |
|                                                                                                    | <ul> <li>國際原本物/細胞活動方式変更出身,不允许办理。</li> <li>國際原本物/細胞活動方式変更出身,不允许办理。</li> <li>資源存在未动細胞白素が振動並身,不允许办理。</li> <li>2. 公治企業取高額由什大子医数金属,不允许办理。</li> <li>日素次有在未动細胞白素が振動並身,不允许办理。</li> <li>日素次存在未动細胞白素が振動並身,不允许办理。</li> <li>日素次存在未动細胞白素が振動進身,不允许办理。</li> <li>日素次存在未动細胞白素が振動進身,不允许办理。</li> <li>日素次存在未动細胞的結晶環境,不允许办理。</li> <li>日素次存在未动細的結晶環境,不允许办理。</li> <li>日素亦自然が高速現立支支、不允许办理。</li> <li>日素が自然が高速現立支支、不允许办理。</li> <li>日素が自然が高速度支支支系,不允许办理。</li> <li>日素が原本動細胞結晶都由什,不允许办理。</li> <li>日素が原本動細胞結晶都細胞が,不允许办理。</li> <li>日素が存在未动細胞結晶都細胞が,不允许か理。</li> <li>日素が自然和語法が加速支支金属的十等于正式認得,不允许</li> <li>日素が重要が十等于3. 不允许办理。</li> <li>部分理解近款,近素金属が十等于12款金属,不允许办理。</li> <li>部分理解近款,近素金属が十等子12款本金大下等于12款本属,不允许办理。</li> <li>部分理解記述款,近素加高常数余額成于一千元,不允许办理。</li> </ul>                                                                                                    | <i>э</i> л≅.              |                           |    |

## 8. 逾期情况流水

## 8.1 业务简介

通过逾期情况流水,查看逾期情况。

## 8.2 操作步骤

在业务页面,点击【逾期情况流水】进入事项,点击右上角查询, 页面查询出结果。如图 8-2-1,8-2-2

| 待办                  |                    |                          |                      |
|---------------------|--------------------|--------------------------|----------------------|
| 业务 逾期情况流入           | K (线上) ×           |                          |                      |
| 缴存人▼                |                    |                          |                      |
| 外中心人员信息变更<br>(个人网厅) | 一次 一               | ● 灵活就业人员信息变更<br>№ (个人网厅) |                      |
| 缴存人公积金贷款合同▼         |                    |                          |                      |
| ⑦ 贷款还款账号变更(线<br>上)  | 公积金贷款前额度测算<br>(线上) | ■ 还款计划 (线上)              | 公积金对冲还贷签解约<br>申请(线上) |
| 🚼 贷款结清证明 (线上)       | 100 提前还款 (线上)      | 。逾期情况流水(线上)              | ⑦ 还款明细 (线上)          |

图 8-2-1

|   | 待办 |      | 业务   |         |       |        |       |        |          |        |       |           |
|---|----|------|------|---------|-------|--------|-------|--------|----------|--------|-------|-----------|
|   | 业务 |      | 逾期情况 | 流水 (线上) | ×     |        |       |        |          |        |       |           |
|   |    |      |      |         |       |        |       |        |          |        | 重置    | []⑦<br>查询 |
|   | 全选 | 委托银行 | 所属机构 | 借款人姓名   | 借款人证件 | 借款合同编号 | 合同贷款金 | 贷款余额 ( | 贷款发放日期:逾 | 明期数 累记 | 十逾期期数 | 逾期本社 🎯    |
| _ |    |      |      |         |       | 暂无     | 数据    |        |          |        |       |           |

图 8-2-2

## 9. 还款明细

## 9.1 业务简介

通过还款明细,查看还款的详细情况。

### 9.2 操作步骤

在业务页面,点击【还款明细】进入事项,点击右上角查询,页 面查询出结果。如图 9-2-1,9-2-2,9-2-3

| 待办         业务           业务         还款明细 | (线上) ×                    |                      |                      |
|-----------------------------------------|---------------------------|----------------------|----------------------|
| 缴存人▼                                    |                           |                      |                      |
| 外中心人员信息变更<br>(个人网厅)                     | 第111章 缴存人基本信息变更<br>(个人网厅) | 灵活就业人员信息变更<br>(个人网厅) |                      |
| 缴存人公积金贷款合同▼                             |                           |                      |                      |
| 贷款还款账号变更(线<br>上)                        | 公积金贷款前额度测算<br>(线上)        | ➡ 还款计划 (线上)          | 公积金对冲还贷签解约<br>申请(线上) |
| 贷款结清证明(线上)                              | 提前还款(线上)                  | 🛄 逾期情况流水 (线上)        | ③ 还款明细 (线上)          |

图 9-2-1

| 待办              | 业务           |      |                     |       |      |        |         |            |
|-----------------|--------------|------|---------------------|-------|------|--------|---------|------------|
| 业务              | 还款明细 (线上)    | ×    |                     |       |      |        |         |            |
| 💽 导出 👘 还款明細打印 🧃 | ▶ 打印满册       |      | 还款明细                |       |      |        | Ţ       | [] ⑦<br>查询 |
| 全选 借款人姓名        | 借款人证件 借款合同编号 | 业务类型 | <b>还款状态</b><br>暂无数据 | 受委托银行 | 还欺账号 | 还款日期 💲 | 还款年月 \$ | 还款期数 💿     |

图 9-2-2

|      | 待办  |       | 业务       |             |      |      |       |          |            |        |                |
|------|-----|-------|----------|-------------|------|------|-------|----------|------------|--------|----------------|
|      | 业务  |       | 还款明细     | (线上)        | ×    |      |       |          |            |        |                |
| C 导出 | 膏 还 | 款明细打印 | 9 打印清册   |             |      |      |       |          |            | 重音     | [] ⑦<br>置   查询 |
|      |     |       |          |             |      | 还款明细 |       |          |            |        |                |
|      | 全选  | 借款人姓名 | 借款人证件    | 借款合同编号      | 业务类型 | 还款状态 | 受委托银行 | 还款账号     | 还款日期 🕏     | 还款年月 💲 | 还款期 🛞          |
|      | 1   | 遇广富   | 23028119 | 09202000853 | 贷款批扣 | 正常还款 | 工商银行  | 62122609 | 2024-01-03 | 202312 | 38             |
|      | 2   | 遇广富   | 23028119 | 09202000853 | 贷款批扣 | 正常还款 | 工商银行  | 62122609 | 2024-01-03 | 202312 | 38             |
|      | 3   | 遇广富   | 23028119 | 09202000853 | 贷款批扣 | 正常还款 | 工商银行  | 62122609 | 2023-11-29 | 202311 | 37             |
|      | 4   | 遇广富   | 23028119 | 09202000853 | 贷款批扣 | 正常还款 | 工商银行  | 62122609 | 2023-11-29 | 202311 | 37             |
|      | 5   | 遇广富   | 23028119 | 09202000853 | 贷款批扣 | 正常还款 | 工商银行  | 62122609 | 2023-10-31 | 202310 | 36             |
|      | 6   | 遇广富   | 23028119 | 09202000853 | 贷款批扣 | 正常还款 | 工商银行  | 62122609 | 2023-10-31 | 202310 | 36             |
|      | 7   | 调广富   | 23028119 | 09202000853 | 贷款批扣 | 逾期环款 | 丁商银行  | 62122609 | 2023-10-12 | 202309 | 35             |

图 9-2-3

## 9-2-4 打印

还款明细提供导出功能,如下如图所示。

|                                                                           | 待办 |       | 业务       |             |           |         |         |          |            |        |        |  |  |
|---------------------------------------------------------------------------|----|-------|----------|-------------|-----------|---------|---------|----------|------------|--------|--------|--|--|
|                                                                           | 业务 |       | 还款明细     | 日 (线上) ×    | 1         |         |         |          |            |        |        |  |  |
| E 导出         臺 还款明细打印         臺 打印清册         [] ③           重置         重询 |    |       |          |             |           |         |         |          |            |        |        |  |  |
|                                                                           |    |       |          |             |           | 还款明细    |         |          |            |        |        |  |  |
|                                                                           | 全选 | 借款人姓名 | 借款人证件    | 借款合同编号      | 业务类型      | 还款状态    | 受委托银行   | 还款账号     | 还款日期 🕏     | 还款年月 💲 | 还款期發 👩 |  |  |
|                                                                           | 1  | 遇广富   | 23028119 | 09202000853 | 贷款批扣      | 正常还款    | 工商银行    | 62122609 | 2024-01-03 | 202312 | 38     |  |  |
|                                                                           | 2  | 遇广富   | 23028119 | 09202000853 | 贷款批扣      | 正常还款    | 工商银行    | 62122609 | 2024-01-03 | 202312 | 38     |  |  |
|                                                                           | 3  | 遇广富   | 23028119 | 09202000853 | 贷款批扣      | 正常还款    | 工商银行    | 62122609 | 2023-11-29 | 202311 | 37     |  |  |
|                                                                           | 4  | 遇广富   | 23028119 | 09202000853 | 贷款批扣      | 正常还款    | 工商银行    | 62122609 | 2023-11-29 | 202311 | 37     |  |  |
|                                                                           | 5  | 遇广富   | 23028119 | 09202000853 | 贷款批扣      | 正常还款    | 工商银行    | 62122609 | 2023-10-31 | 202310 | 36     |  |  |
|                                                                           | 6  | 遇广富   | 23028119 | 09202000853 | 贷款批扣      | 正常还款    | 工商银行    | 62122609 | 2023-10-31 | 202310 | 36     |  |  |
|                                                                           | 7  | 调广宫   | 22028110 | 00202000853 | その古やましょうつ | 治常常的不可能 | 丁 游传日/二 | 62122600 | 2023-10-12 | 202200 | 25     |  |  |

导出内容如下图所示。

| - c | 0<br>1 = E | https  | //appcs.jbysoft.co | om/bbwthome/room?         | Puserid=530724252&<br>今 파파 市谷 판リ | jgbm=231002200 | <b>₽ %</b> | 田 A <sup>A</sup> 公<br>下載<br>の<br>ご 数明細072059                          | G   D                                        | ¢ @<br>⊇ Q        | • \$> | る。<br>月07 | "0<br>日星期 |
|-----|------------|--------|--------------------|---------------------------|----------------------------------|----------------|------------|-----------------------------------------------------------------------|----------------------------------------------|-------------------|-------|-----------|-----------|
| •   | 待办业务       |        | 业务还款明细             | - 12(32,73) E<br>1 (线上) × |                                  |                | ł          | 第77人正<br>第77人直册07174<br>訂开文件     无法删除 Sunlog<br>文件已打开,请将     查答面    名 | 2847.xlsx<br>inClient_15.3.0.62<br>时其关闭,然后重试 | 062_x64.exe,<br>* | 如果该   |           |           |
| C 🕬 | 1 🖶 9      | E款明细打印 | 打印清册               |                           |                                  | YT \$500.000   |            |                                                                       |                                              |                   | 重置    | 1         | ] ⑦<br>查询 |
|     | 全选         | 借款人姓名  | 借款人证件              | 借款合同编号                    | 业务类型                             | 还款状态           | 受委托银行      | ; 还款账号                                                                | 还款日期 🕏                                       | 还款年月              | ¢ ;   | 不款期間      | 6         |
|     | 1          | 遇广富    | 23028119           | 09202000853               | 贷款批扣                             | 正常还款           | 工商银行       | 62122609                                                              | 2024-01-03                                   | 202312            | 3     | 38        |           |
|     | 2          | 週广富    | 23028119           | 09202000853               | 贷款批扣                             | 正常还款           | 工商银行       | 62122609                                                              | 2024-01-03                                   | 202312            | 3     | 38        |           |
|     | 3          | 遇广富    | 23028119           | 09202000853               | 贷款批扣                             | 正常还款           | 工商银行       | 62122609                                                              | 2023-11-29                                   | 202311            | 4     | 37        |           |
|     | 4          | 遇广富    | 23028119           | 09202000853               | 贷款批扣                             | 正常还款           | 工商银行       | 62122609                                                              | 2023-11-29                                   | 202311            | 1     | 37        |           |
|     | 5          | 遇广富    | 23028119           | 09202000853               | 贷款批扣                             | 正常还款           | 工商银行       | 62122609                                                              | 2023-10-31                                   | 202310            |       | 36        |           |
|     | 6          | 遇广富    | 23028119           | 09202000853               | 贷款批扣                             | 正常还款           | 工商银行       | 62122609                                                              | 2023-10-31                                   | 202310            |       | 36        |           |

|    | AI | I ~   | Q fs        | <b>x</b> 还款明细 |      |      |       |             |            |        |      |             |                  |      |
|----|----|-------|-------------|---------------|------|------|-------|-------------|------------|--------|------|-------------|------------------|------|
|    | А  | В     | С           | D             | E    | F    | G     | н           | T          | J      | К    | L           | м                |      |
| 1  |    |       |             |               |      |      |       |             |            |        |      |             | 还款               | ₽    |
| 2  | 序号 | 借款人姓名 | 借款人证件<br>号码 | 借款合同编号        | 业务类型 | 还款状态 | 受委托银行 | 还款账号        | 还款日期       | 还款年月   | 还款期数 | 还款金额<br>(元) | 公积金支取金额合计<br>(元) | 1    |
| 3  | 1  | 遇广富   | 23028119840 | 09202000853   | 贷款批扣 | 正常还款 | 工商银行  | 62122609030 | 2024-01-03 | 202312 | 38   | 1,054.60    | 0.00             | 1, ( |
| 4  | 2  | 遇广富   | 23028119840 | 09202000853   | 贷款批扣 | 正常还款 | 工商银行  | 62122609030 | 2024-01-03 | 202312 | 38   | 847.28      | 0.00             | 84   |
| 5  | 3  | 遇广富   | 23028119840 | 09202000853   | 贷款批扣 | 正常还款 | 工商银行  | 62122609030 | 2023-11-29 | 202311 | 37   | 1,054.60    | 0.00             | 1,   |
| 6  | 4  | 遇广富   | 23028119840 | 09202000853   | 贷款批扣 | 正常还款 | 工商银行  | 62122609030 | 2023-11-29 | 202311 | 37   | 850. 01     | 0.00             | 85   |
| 7  | 5  | 遇广富   | 23028119840 | 09202000853   | 贷款批扣 | 正常还款 | 工商银行  | 62122609030 | 2023-10-31 | 202310 | 36   | 1,054.60    | 0. 00            | 1,   |
| 8  | 6  | 遇广富   | 23028119840 | 09202000853   | 贷款批扣 | 正常还款 | 工商银行  | 62122609030 | 2023-10-31 | 202310 | 36   | 852. 73     | 0. 00            | 85   |
| 9  | 7  | 遇广富   | 23028119840 | 09202000853   | 贷款批扣 | 逾期还款 | 工商银行  | 62122609030 | 2023-10-12 | 202309 | 35   | 0.55        | 0. 00            | 0.   |
| 10 | 8  | 遇广富   | 23028119840 | 09202000853   | 贷款批扣 | 逾期还款 | 工商银行  | 62122609030 | 2023-10-12 | 202309 | 35   | 303.88      | 0. 00            | 30   |
| 11 | 9  | 遇广富   | 23028119840 | 09202000853   | 贷款批扣 | 正常还款 | 工商银行  | 62122609030 | 2023-10-04 | 202309 | 35   | 750. 72     | 0. 00            | 75   |
| 12 | 10 | 遇广富   | 23028119840 | 09202000853   | 贷款批扣 | 正常还款 | 工商银行  | 62122609030 | 2023-10-04 | 202309 | 35   | 855. 45     | 0.00             | 85   |
| 13 | 11 | 遇广富   | 23028119840 | 09202000853   | 贷款批扣 | 正常还款 | 工商银行  | 62122609030 | 2023-08-29 | 202308 | 34   | 1,054.60    | 0.00             | 1,   |
| 14 | 12 | 遇广富   | 23028119840 | 09202000853   | 贷款批扣 | 正常还款 | 工商银行  | 62122609030 | 2023-08-29 | 202308 | 34   | 858. 18     | 0.00             | 85   |
| 15 | 13 | 遇广富   | 23028119840 | 09202000853   | 贷款批扣 | 正常还款 | 工商银行  | 62122609030 | 2023-08-09 | 202307 | 33   | 156.45      | 0. 00            | 15 * |

### 9-2-5 还款明细打印

还款明细提供还款明细打印功能,如下如图所示。

|     |       |       |          |             |      |      |       | n Xa     | Million,   | 7人走2024 |        |        |
|-----|-------|-------|----------|-------------|------|------|-------|----------|------------|---------|--------|--------|
| 0   | 住屋    | 多公积5  | 2管理の     | <b>D心业务</b> | 管理模型 |      |       |          |            |         | 2 Q    | -      |
|     | 待办    |       | 业务       |             |      |      |       |          |            |         |        |        |
|     | 业务    |       | 还款明细     | 1(线上) >     |      |      |       |          |            |         |        |        |
| • 导 | R 🛓 9 | 款明细打印 | 打印清册     |             |      |      |       |          |            | 重       | 置 查1   | ⑦<br>向 |
|     |       |       |          |             |      | 还款明细 |       |          |            |         |        |        |
|     | 全选    | 借款人姓名 | 借款人证件    | 借款合同编号      | 业务类型 | 还款状态 | 受委托银行 | 还款账号     | 还款日期 \$    | 还款年月 💲  | 还款期書 🤕 | 2      |
|     | 1     | 遇广富   | 23028119 | 09202000853 | 贷款批扣 | 正常还款 | 工商银行  | 62122609 | 2024-01-03 | 202312  | 38     |        |
|     | 2     | 遇广富   | 23028119 | 09202000853 | 贷款批扣 | 正常还款 | 工商银行  | 62122609 | 2024-01-03 | 202312  | 38     |        |
|     | 3     | 遇广富   | 23028119 | 09202000853 | 贷款批扣 | 正常还款 | 工商银行  | 62122609 | 2023-11-29 | 202311  | 37     |        |
|     | 4     | 遇广富   | 23028119 | 09202000853 | 贷款批扣 | 正常还款 | 工商银行  | 62122609 | 2023-11-29 | 202311  | 37     |        |
|     | 5     | 遇广富   | 23028119 | 09202000853 | 贷款批扣 | 正常还款 | 工商银行  | 62122609 | 2023-10-31 | 202310  | 36     |        |
|     | 6     | 遇广富   | 23028119 | 09202000853 | 贷款批扣 | 正常还款 | 工商银行  | 62122609 | 2023-10-31 | 202310  | 36     |        |
|     | 7     | 调广宣   | 22028110 | 09202000853 | 分标曲切 | 渝相江前 | 丁毐组织  | 62122600 | 2022-10-12 | 202309  | 25     |        |

#### 9-2-6 打印

还款明细提供打印清册功能,如下如图所示。

|      | 待办    |       | 业务       |             |      |      |       |          |            |        |            |
|------|-------|-------|----------|-------------|------|------|-------|----------|------------|--------|------------|
|      | 业务    |       | 还款明细     | 1 (线上)      | ×    |      |       |          |            |        |            |
| 2 导出 | : 膏 还 | 款明细打印 | 膏 打印清册   |             |      |      |       |          |            | 重      | []<br>置 查¥ |
|      |       |       |          |             |      | 还款明细 |       |          |            |        |            |
|      | 全选    | 借款人姓名 | 借款人证件    | 借款合同编号      | 业务类型 | 还款状态 | 受委托银行 | 还款账号     | 还款日期 💲     | 还款年月 💲 | 还款期援 🧔     |
|      | 3     | 遇广富   | 23028119 | 09202000853 | 贷款批扣 | 正常还款 | 工商银行  | 62122609 | 2023-11-29 | 202311 | 37         |
|      | 4     | 遇广富   | 23028119 | 09202000853 | 贷款批扣 | 正常还款 | 工商银行  | 62122609 | 2023-11-29 | 202311 | 37         |
|      | 5     | 遇广富   | 23028119 | 09202000853 | 贷款批扣 | 正常还款 | 工商银行  | 62122609 | 2023-10-31 | 202310 | 36         |
|      | 6     | 遇广富   | 23028119 | 09202000853 | 贷款批扣 | 正常还款 | 工商银行  | 62122609 | 2023-10-31 | 202310 | 36         |
|      | 7     | 遇广富   | 23028119 | 09202000853 | 贷款批扣 | 逾期还款 | 工商银行  | 62122609 | 2023-10-12 | 202309 | 35         |
|      | 8     | 遇广富   | 23028119 | 09202000853 | 贷款批扣 | 逾期还款 | 工商银行  | 62122609 | 2023-10-12 | 202309 | 35         |

打印清册内容如下图所示。

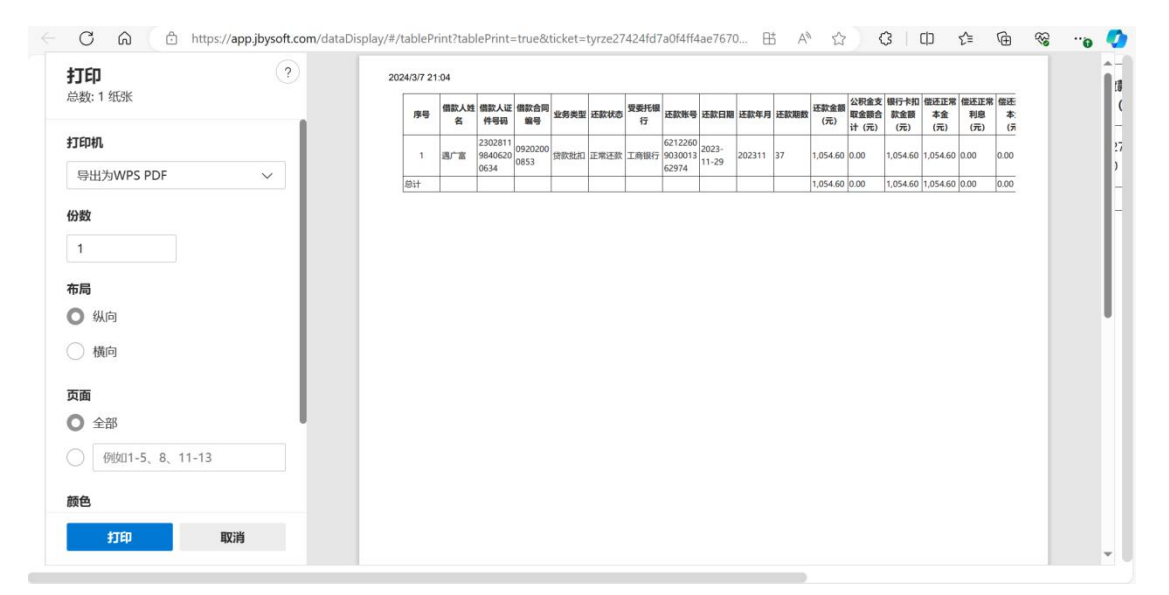

## 10. 贷款进度流水

## 10.1 业务简介

通过贷款进度流水,查询缴存人贷款申请当前的审批节点。

10.2 操作步骤

在业务页面,点击【贷款进度流水】进入事项,点击右上角查询, 页面查询出结果,如下图所示。

| 业务         | 贷款进度流水 | × |                             |                     |                    |
|------------|--------|---|-----------------------------|---------------------|--------------------|
|            |        |   |                             |                     | ۲ <u>۲</u>   [] () |
| 11         |        |   |                             |                     |                    |
| 借款人姓名: 曹涵莉 |        |   | 借款人证件号码: 42010119690218015X | 借款合同编号: 01202400097 |                    |
| 节点名称:贷款发放  |        |   | 审批状态:已办结                    | 当前审批节点:             |                    |
|            |        |   |                             |                     |                    |
|            |        |   | 滚动加载更多                      |                     |                    |